# 学務支援システム CAMPUSSQUARE

# 履修登録マニュアル

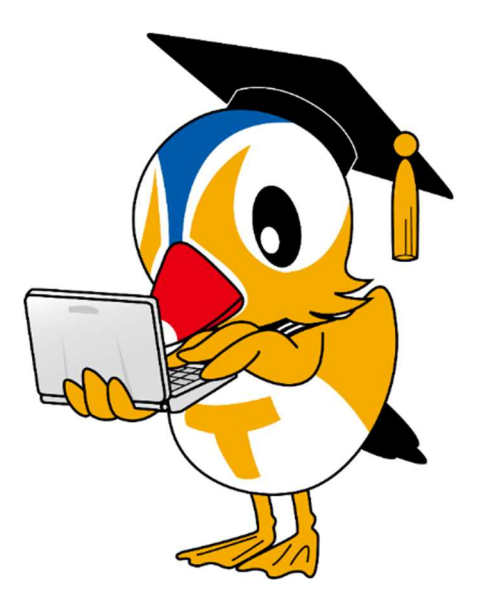

《目次》

| 1.  | 学務支援システムへの接続・・・・・・・・・・・・・・              | 1  |
|-----|-----------------------------------------|----|
| 2.  | 学生情報の登録・・・・・・・・・・・・・・・・・・・・・            | 7  |
| 3.  | シラバスの確認(シラバスの見方)・・・・・・・・・・・             | 10 |
| 4.  | 初修外国語の事前登録(4/5 まで)・・・・・・・・・・・           | 14 |
| 5.  | 教養科目の事前登録 (4/5 まで)・・・・・・・・・・・・          | 17 |
| 6.  | 事前登録科目の抽選結果確認(4/7 12:00~)・・・・・・         | 22 |
| 7.  | 事前登録科目の追加登録(4/7 17:00~4/23)・・・・・        | 23 |
| 8.  | 専門科目/事前登録科目以外の登録(4/7 13:00~4/23)        | 26 |
| 9.  | 登録科目の取消(4/7 13:00~4/23) ・・・・・・・・        | 27 |
| 10. | その他・・・・・・・・・・・・・・・・・・・・・・・・・・・・・・・・・・・・ | 28 |

# 1. 学務支援システムへの接続方法

 学務支援システムへのログインは、鳥取大学公式 Web サイト (https://www.tottori-u.ac.jp/) にアクセスして、ページ上部の [在学生の方へ] をクリックします (※)。

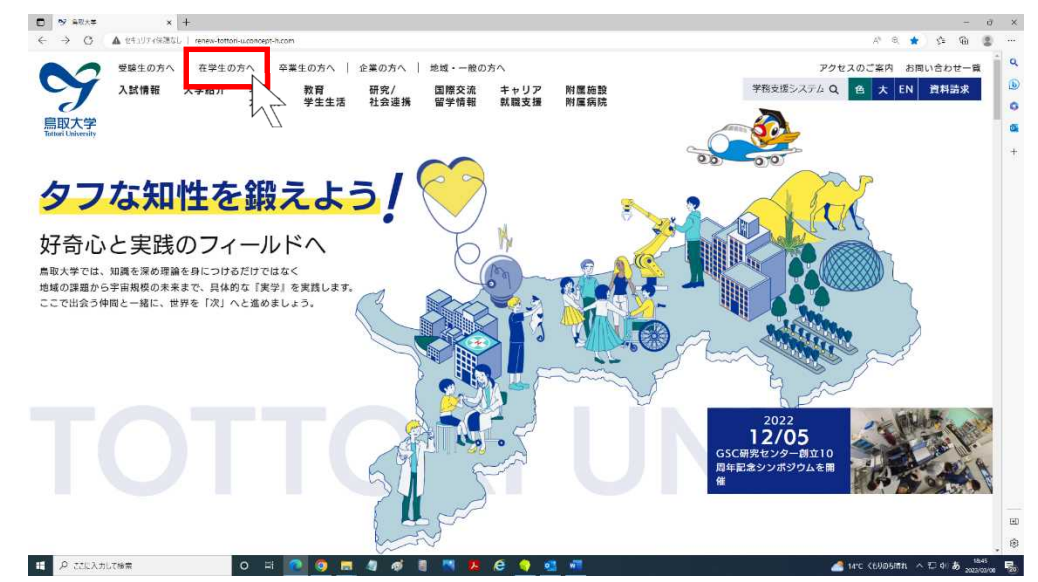

※直接以下の URL にアクセスすれば、手順①~手順③は省略できます。

[ https://sass.adm.tottori-u.ac.jp/ ]

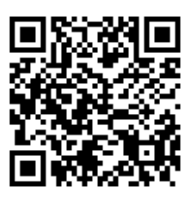

② 遷移したページを下に移動し [学務支援システム] をクリックします。

| Para a service of the service of the service determined and the service of the service of the se |                                                                                                    |                 |
|----------------------------------------------------------------------------------------------------|----------------------------------------------------------------------------------------------------|-----------------|
| 受験生の方へ   在学生の方へ   卒業生の方へ   企業の方へ   地域・一般の方へ                                                                                                    |                                                                                                    | アクセスのこ案内 お向い合わせ |
| 入試情報 大学紹介 学部・大学院 教育・学生生活 研究/社会連携                                                                                                    | 国際交流・留学情報 キャリア・就職支援 サイト                                                                                                    | 内操黨Q、自大EN資料請    |
| איז ווא או דיי א א איז איז איז איז איז איז איז איז א                                                                                                    |                                                                                                    |                 |
| 授業・履修に関して知りたい                                                                                                    | 授業料・奨学金・経済支援制                                                                                                    | 制度を知りたい         |
| 授業・履修に関すること                                                                                                    | 入学料・授業料・経済支援制度                                                                                                    |                 |
| キャンパスカレンダー(学年歴)                                                                                                    |                                                                                                    |                 |
| シラパス                                                                                                    |                                                                                                    |                 |
| 学務支援システム                                                                                                    |                                                                                                    |                 |
| eポートフォリオ                                                                                                    |                                                                                                    |                 |
| 履修案内・履修の手引き                                                                                                    |                                                                                                    |                 |
| 学生生活でのサポートを知りたい                                                                                                    | 課外活動を知りたい                                                                                                    |                 |
| 学生生活                                                                                                    | 課外活動                                                                                                    | I               |
| 学生生活案内                                                                                                    | 課外活動について                                                                                                    |                 |
| 各種証明書の発行及び手続等                                                                                                    | 課外活動用物品の貸出                                                                                                    |                 |
|                                                                                                    | The second second s | 1               |
| 学生相談                                                                                                    | 体育施設                                                                                                    |                 |

#### ③ **[ログイン**] をクリックします。

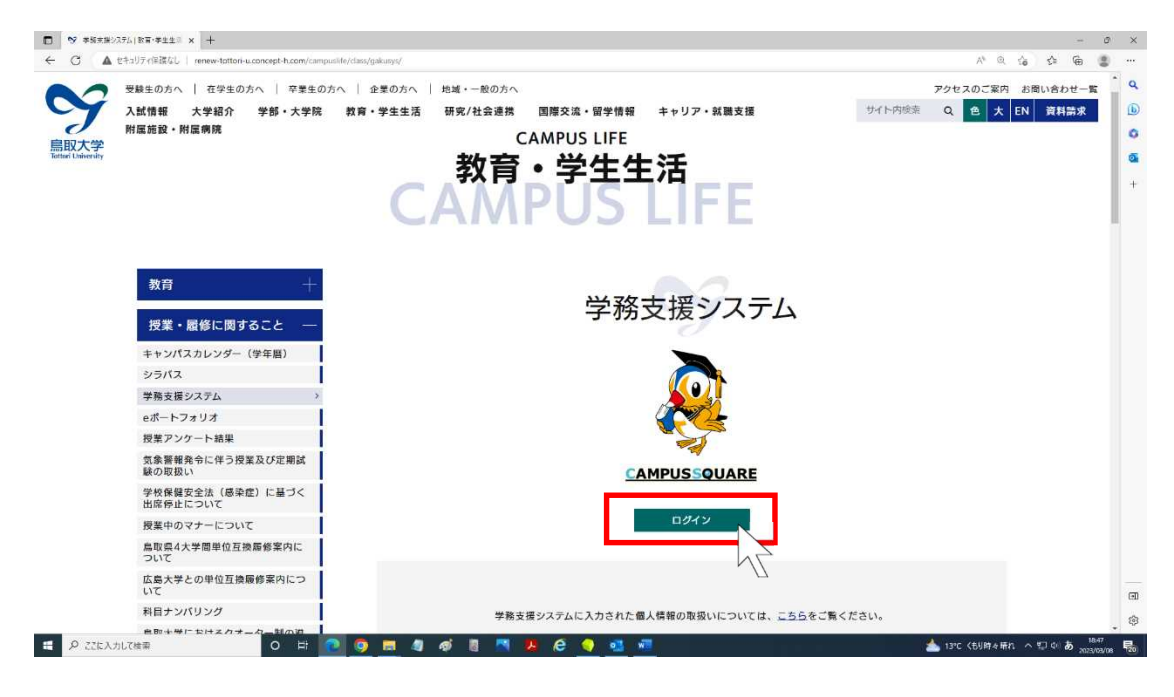

④ 以下のような認証ページに遷移しますので、「鳥大 I D初期パスワード通知書」に記載された自分の鳥大 ID(学生番号)と初期パスワードを入力して、[ログイン / Login]ボタンをクリックします。

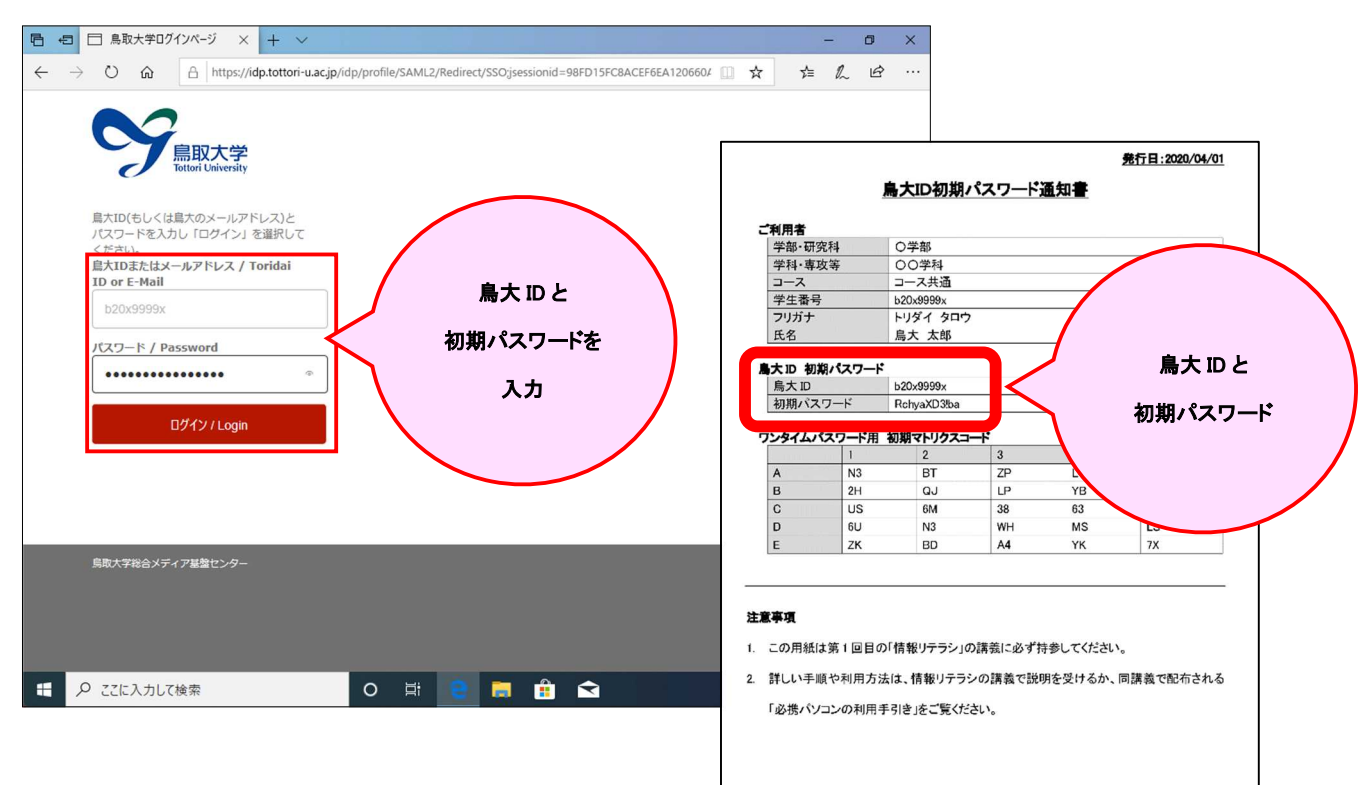

- ※Web ブラウザによっては、パスワードを記録するかどうかを訊いてくるダイアログが表示される 場合があります。自分しか利用しない/他人には利用させない PC とアカウントや、マスターパス ワード等で保護できる Web ブラウザであれば記録してしまっても構いません。
  - ⑤ 鳥大 ID による認証に成功すると、以下のような認証方法の選択ページに遷移します(※)。

| 日 日 ワンタイムバスワード送信ジ × + >                                                                                                    |              | -                | ٥          | × |
|----------------------------------------------------------------------------------------------------|--------------|------------------|------------|---|
| $\leftarrow$ $\rightarrow$ O $\textcircled{a}$ https://mfa.idp.tottori-u.acjp/index.php                                                                  | ☆≡           | h                | Ŕ          |   |
| COTP送信システム                                                                                                    | b20          | x9999            | ×          | ^ |
|                                                                                                    |              |                  |            |   |
| 🔓 認証方法の選択                                                                                                    |              |                  |            |   |
| ワンタイムパスワードによる認証方法を選択してください。登録されたLINEもしくはEmailにワンタイムパス5<br>届きます。TOTPについては、TOTP準拠アプリを確認してください。マトリクスコードについてはお手元のマ<br>スコードを参照してください(学生証もしくは職員証裏面のものではありません)。 | フードが<br>'トリク |                  |            |   |
| UNEで送信                                                                                                    |              |                  |            |   |
| Emailで送信                                                                                                    |              |                  |            |   |
| তালগতে                                                                                                    |              | i                |            |   |
| マトリクスコードで設置                                                                                                    |              |                  |            |   |
| 旧マトリクス認証を利用する場合は以下からログインしてください。ただし、旧マトリクス認証は2019年12月27日までしかご利用でき<br>ん。したがって、早めに移行をお願いします。<br>旧マトリクス認証                                                    | ! <b>#</b> ₩ |                  |            |   |
|                                                                                                    |              |                  |            |   |
| # P ZZに入力して検索 O 目 🤤 👼 🏦 🕿 へ 型                                                                                                    | <b>⊲× ⊗</b>  | 21:54<br>2019/10 | \$<br>)/28 | ₽ |

- ※画面は、ワンタイムパスワードの通知/表示先に LINE、電子メール、認証アプリをすべて設定して、マトリクスコード表も発行しているものです。未設定/未発行の方法のボタンは表示されません。
  - ⑥ この解説ではマトリクスコード表を使用するので、[マトリクスコードで認証] ボタンをクリックします。

| 日 日 ワンタイム(スワード送信ジ × + ~                                                                                  |                  |             | -              | ٥           | ×      |
|----------------------------------------------------------------------------------------------------|------------------|-------------|----------------|-------------|--------|
| $\leftrightarrow$ $\rightarrow$ $\circlearrowright$ $\Uparrow$ https://mfa.idp.tottori-u.ac.jp/index.php | □ ☆              | մ≡          | h              | Ŀ           |        |
| COTP送信システム                                                                                               |                  | b20         | x9999          | Эх          | ^      |
| 記証方法の選択<br>ワンタイムバスワードによる認証方法を選択してください。登録されたLINEもしくはEmailに                                                | ワンタイムパスワ         | ワードが        |                |             |        |
| 届きます。IOIPについては、IOIP準備シクリを確認してください。マトリクスコードについ<br>スコードを参照してください(学生証もしくは職員証裏面のものではありま                      | いてはお手元のイ<br>せん)。 | F99         |                |             |        |
| UNEで送信<br>Fmil7法律                                                                                        |                  |             |                |             |        |
| TOTPで提起                                                                                                  |                  |             |                |             |        |
| マトリクスコードで認証                                                                                              |                  |             |                |             |        |
| 旧マトリクス認証を利用する場合は以下からログインしてください。ただし、旧マトレス認証は2019年12月27日<br>ん。したがって、早めに移行をお願いします。<br>旧マトリクス認証              | 日までしかご利用でき       | ませ          |                |             |        |
|                                                                                                    |                  |             |                |             |        |
| ・ P ここに入力して検索 O 対 20 通 10 10 10 10 10 10 10 10 10 10 10 10 10                                            | ~ []             | <b>⊲× ⊗</b> | 21:5<br>2019/1 | 54<br>10/28 | $\Box$ |

⑦ 以下のようなページに遷移します。[レスポンスコード]の右に表示されている3つの英数字が、 マトリクスコード表の座標となります。

| <b>哈</b> +   |               | ワンタイムパスワ    | - 作送信ジ × + 、                                                         |            |         | -      | ٥    | ×          |
|--------------|---------------|-------------|----------------------------------------------------------------------|------------|---------|--------|------|------------|
| $\leftarrow$ | $\rightarrow$ | <u>۵</u>    | A https://mfa.idp.tottori-u.ac.jp/input_matrix_code.php?jsessionid=# | □ ☆        | ZĘ      | h      | ß    |            |
|              |               | C OTP送      | 信システム                                                                |            | b20x999 | 9x     |      |            |
|              |               |             |                                                                      |            |         |        |      |            |
|              |               |             | レスポンスコードの入力                                                          |            |         |        |      |            |
|              |               |             | 下記コードと一致するレスポンスを入力してください。有効期限は10分です。                                 | _          | _       |        |      |            |
|              |               |             |                                                                      |            |         |        |      |            |
|              |               |             |                                                                      |            |         |        |      |            |
|              |               | 下記⊐−ドさ      | 2-致するマトリクスコードを入力 マト                                                  | リクス:       | コードき    | 表      |      |            |
|              |               | レスポンスコ      | 1- K 44 D1 E2                                                        | ወመ         | 揮       |        |      |            |
|              |               | ロマの様素       | レートト                                                                 |            | 175     |        |      |            |
|              |               | 送信          |                                                                      |            |         |        |      | /          |
|              |               |             |                                                                      |            |         |        |      |            |
|              |               |             |                                                                      | -          |         |        |      |            |
|              |               |             |                                                                      |            |         |        |      |            |
|              |               |             |                                                                      |            |         |        |      |            |
|              |               |             |                                                                      |            |         |        |      |            |
| ::           | Q             | ここに入力して     |                                                                      | <u>^ ፻</u> | ⊐ q× ⊗  | 21:4   | 7    | <b>R</b> . |
|              | 10            | 22127 (750) |                                                                      |            |         | 2019/1 | 1/04 | U          |

(8) 「鳥大 ID 初期パスワード通知書」に記載されたマトリクスコード表の A4、D1、E2 の値を確認します(上の画面の場合、L4、6U、BD となります)。

| 学部·研                             | 究科                                         | 〇学部                       |                           |                           |                      |            |
|----------------------------------|--------------------------------------------|---------------------------|---------------------------|---------------------------|----------------------|------------|
| 学科·専                             | 攻等                                         | 00学科                      |                           |                           |                      |            |
| コース                              |                                            | コース共通                     |                           |                           |                      |            |
| 学生番号                             | <del>]</del>                               | b20x9999x                 |                           |                           |                      |            |
| フリガナ                             |                                            | トリダイ タロウ                  | 7                         |                           |                      |            |
| 氏名                               |                                            | 鳥大 太郎                     |                           |                           |                      |            |
| 初期バス                             | ド                                          | RchyaXD3!ba               | I—K                       |                           |                      |            |
| ワンタイムノ                           | ベスワード用                                     |                           |                           |                           | 5                    |            |
| ワンタイムノ                           | <b>ベスワード用</b><br>1                         | 2                         | 3                         | 4                         | •                    |            |
| <b>ワンタイム</b>                     | <b>《スワード用</b><br>1<br>N3                   | 2<br>BT                   | 3<br>ZP                   | 4<br>L4                   | 6J                   |            |
| <b>ワンタイム</b><br>A<br>B           | <b>《スワード用</b><br>1<br>N3<br>2H             | 2<br>BT<br>QJ             | 3<br>ZP<br>LP             | 4<br>L4<br>YB             | 6J<br>8B             | マトリ        |
| <b>ワンタイム</b><br>A<br>B<br>C      | <b>ペスワード用</b><br>1<br>N3<br>2H<br>US       | 2<br>BT<br>QJ<br>6M       | 3<br>ZP<br>LP<br>38       | 4<br>L4<br>YB<br>63       | 6J<br>8B<br>A6       | マトリ・コート    |
| <b>ワンタイム</b><br>A<br>B<br>C<br>D | <b>ペスワード用</b><br>1<br>N3<br>2H<br>US<br>6U | 2<br>BT<br>QJ<br>6M<br>N3 | 3<br>ZP<br>LP<br>38<br>WH | 4<br>L4<br>YB<br>63<br>MS | 6J<br>8B<br>A6<br>LS | マトリ<br>コート |

|   | 1  | 2  | 3  | 4  | 5  |
|---|----|----|----|----|----|
| A | N3 | BT | ZP | L4 | 6J |
| В | 2H | QJ | LP | YB | 8B |
| C | US | 6M | 38 | 63 | A6 |
| D | 6U | N3 | WH | M5 | LS |
| E | ZK | BD | A4 | YK | 7X |

|   | 1  | 2  | 3  | 4  | 5  |
|---|----|----|----|----|----|
| Α | N3 | BT | ZP | L4 | 6J |
| В | 2H | QJ | LP | YB | 8B |
| С | US | 6M | 38 | 63 | A6 |
| D | 6U | N3 | WH | M5 | LS |
| E | ZK | BD | A4 | YK | 7X |

|   | 1  | 2  | 3  | 4  | 5  |   |
|---|----|----|----|----|----|---|
| A | N3 | BT | ZP | L4 | 6J |   |
| в | 2H | QJ | LP | YB | 8B |   |
| С | US | 6M | 38 | 63 | A6 |   |
| D | 6U | N3 | WH | M5 | LS |   |
| E | ZK | BD | A4 | YK | 7X | ] |

⑨ マトリクスコード表で確認した値を、座標順に半角で入力します(6桁)。

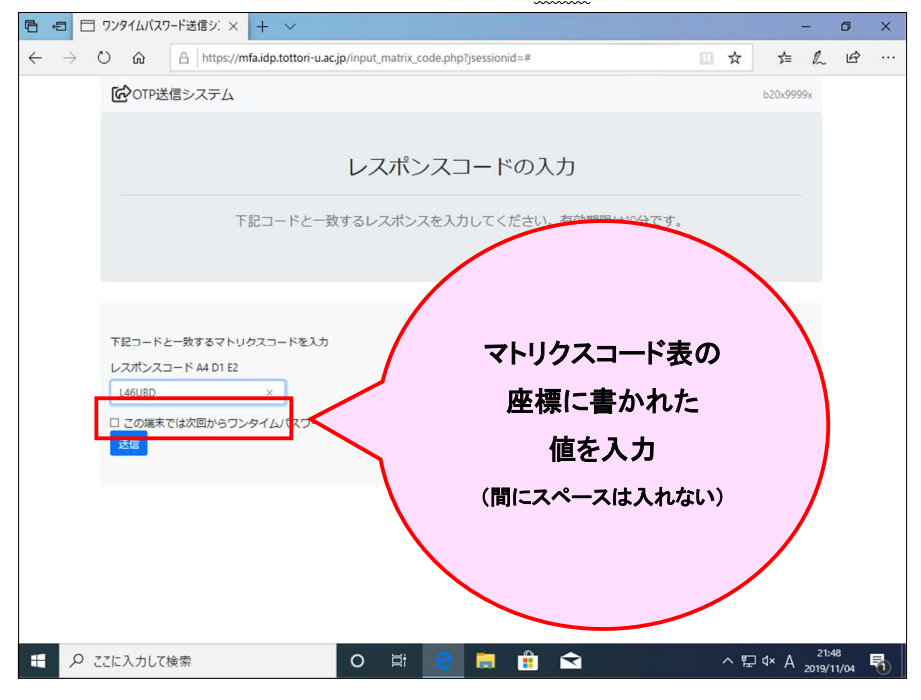

① [この端末では次回からワンタイムパスワードを入力しない] にチェックを入れます(※)。チェックを入れると、チェックを入れた端末と Web ブラウザの組合せに限り、ワンタイムパスワードの入力を省略できます。

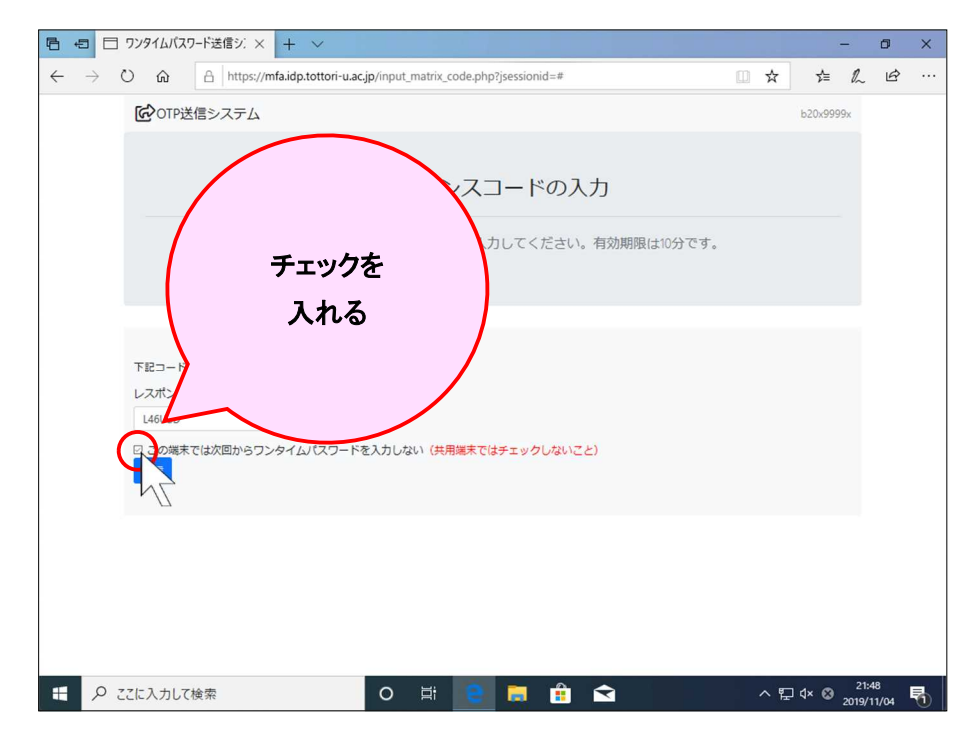

※共用 PC 等、自分以外も利用する PC 等ではチェックを入れないでください。

(1) [送信] ボタンをクリックします。

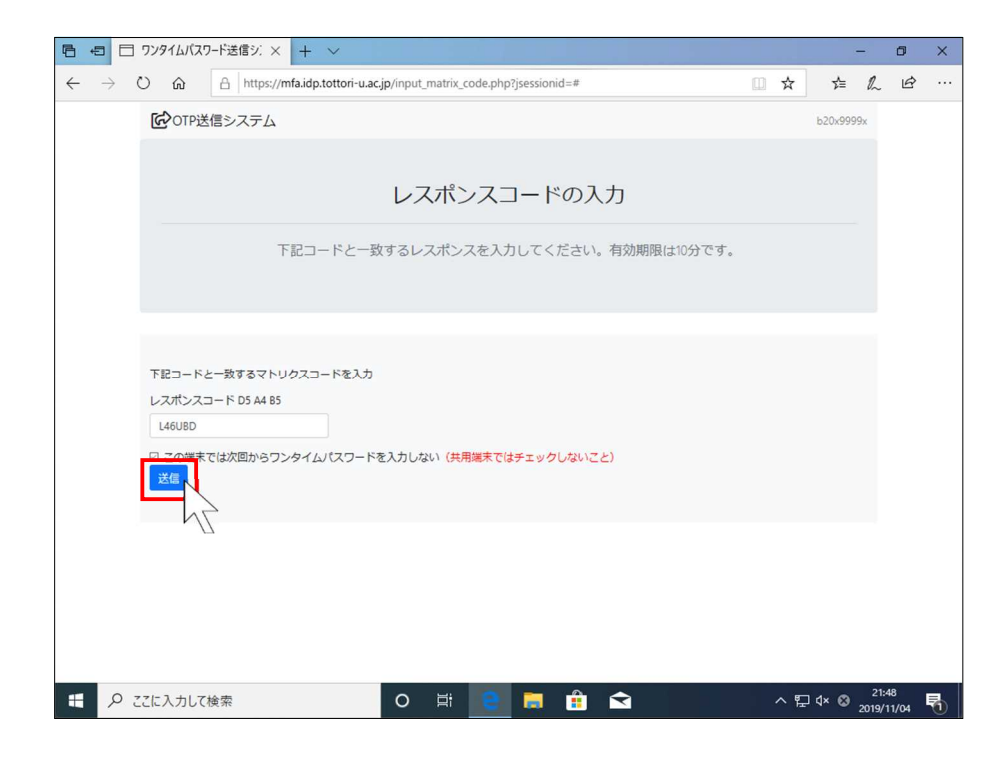

② 学務支援システムのホーム画面が表示されます。

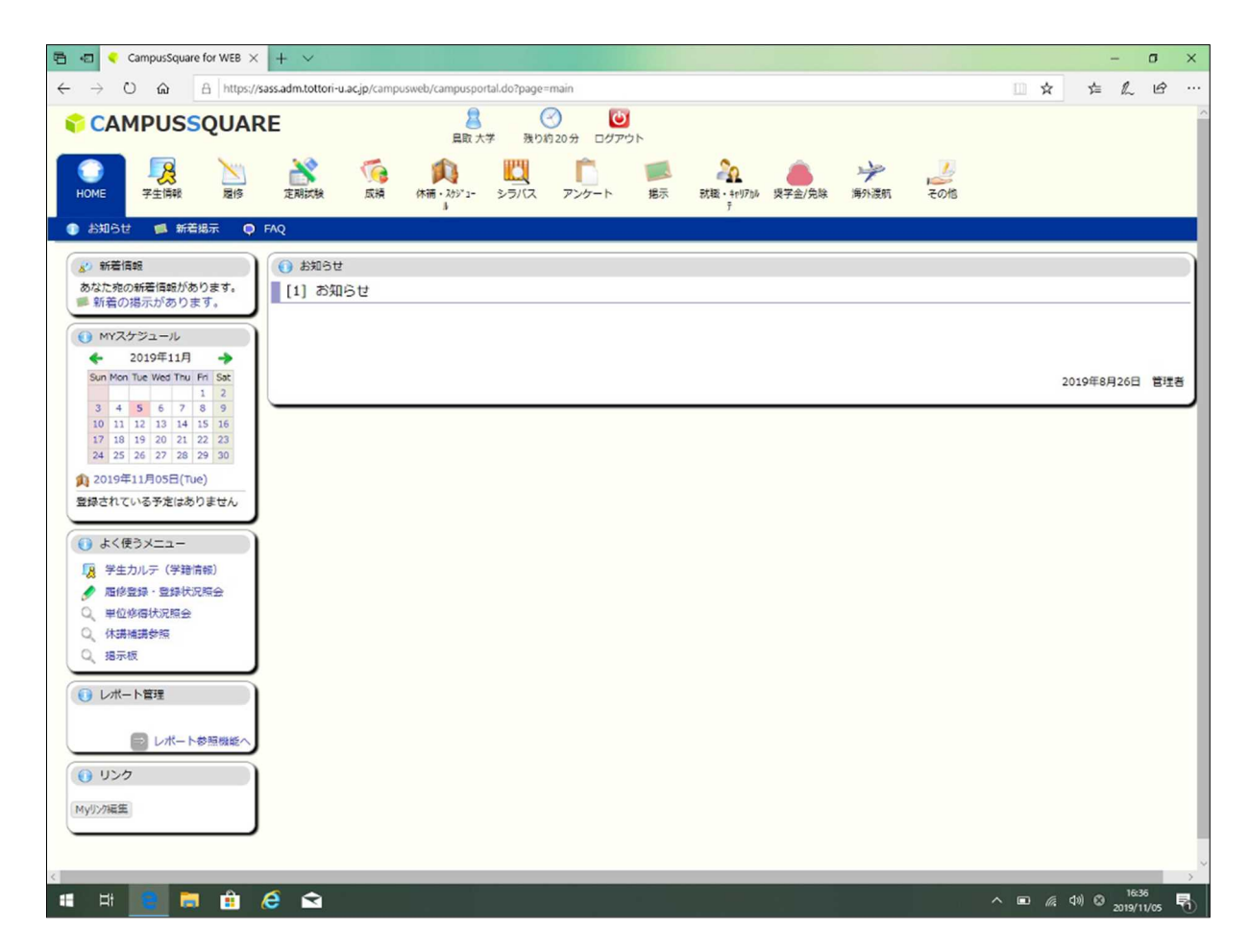

以上で、マトリクスコード表を使った学外ネットワークからの学務支援システムへのログインは完了です。

# 2. 学生情報の更新

履修登録を行うために、学籍情報を登録する必要があります。大学からの連絡は、こちらに登録された情報で 行いますので、間違いのないよう登録してください。 ①「学生情報」タブを選択します。

| CAMPUSSQUA                                                                                                    | RE <u>8</u> (1)<br>展取大学 現の月18分 ログアウト                                                                                                    |               |
|----------------------------------------------------------------------------------------------------|----------------------------------------------------------------------------------------------------|---------------|
| HOME 学生信報 强修                                                                                                    | 「「「「「「「」」」」」「「「」」」」」「「」」」」」「「」」」」」「「」」」」                                                                                                    |               |
| 🕕 お知らせ 📁 新着掲示 📮                                                                                                    | ) FAQ                                                                                                    |               |
| ▲ 新着情報                                                                                                    | () お知らせ                                                                                                    | )             |
| あなた宛の新著情報があります。                                                                                                    | [1] お知らせ                                                                                                    |               |
| WYスケジュール     WYスケジュール     ZO20年3月     Sun Mon Tue Wed Thu Fri Sat     1 2 3 4 5 6 7     8 0 10 11 12 13 14     15 16 12 18 19 20 21     22 39 24 52 27 29 | <ul> <li>【鳥取地区】令和2年度前期履修手続日程について</li> <li>成績公開日および履修手続日程はごちらから確認してください。</li> <li>*教養料目の事前登録期間:3月27日(金)~4月3日(金)</li> <li>*専門科目、抽選外科目登録期間:4月8日(水)~4月21(火)</li> </ul> |               |
| 29 30 31                                                                                                    |                                                                                                    | 2020年2月7日 管理者 |
| <ul> <li>2020年03月17日(Tue)</li> <li>登録されている予定はありません</li> </ul>                                                                                             |                                                                                                    |               |
|                                                                                                    |                                                                                                    |               |
| () よく使うメニュー                                                                                                    |                                                                                                    |               |
| 「夏 学生カルテ(学籍情報)<br>▲ 厚皮祭母 祭母は汨細会                                                                                                    |                                                                                                    |               |
| <ul> <li>● 「「●」●」●」●</li> <li>● ● 位修得状況照会</li> </ul>                                                                                                    |                                                                                                    |               |
| 0、休讀補讀參照                                                                                                    |                                                                                                    |               |
| Q 据示板                                                                                                    | J                                                                                                    |               |
| 0 レポート管理                                                                                                    |                                                                                                    |               |
| ■ レポート参照機能へ                                                                                                    | J                                                                                                    |               |
| לכע 💽                                                                                                    |                                                                                                    |               |
| MyJDya編集                                                                                                    |                                                                                                    |               |

②「学生住所変更」を選択します。

| CAMPUSSQUAR                                                                                                    | E                                                | <mark>8</mark><br>鳥取 大学                                     | 受 じ<br>残り約 20分 ログア                 | ウト                                                                                                    |          |      |                                   |
|----------------------------------------------------------------------------------------------------|--------------------------------------------------|-------------------------------------------------------------|------------------------------------|----------------------------------------------------------------------------------------------------|----------|------|-----------------------------------|
| OME 学生信報 原修                                                                                                    | 《 / · · · · · · · · · · · · · · · · · ·          | 205'1- 201(2 725                                            | - ト 掲示                             | 泉(戦・キャリアカル 男学会<br>デ                                                                                                    | /免除 海外渡航 | その他  |                                   |
| 🐺 学生カルテ 🛛 🦞 学生住所変更                                                                                                    |                                                  |                                                             |                                    |                                                                                                    |          |      |                                   |
| ▲ 新著情報                                                                                                    | 👩 学生住所変更                                         |                                                             |                                    |                                                                                                    |          |      |                                   |
| あなた宛の新著情報があります。<br>新着の想示があります。<br>MYスケジュール                                                                                                  | 変更する情報を入力<br>「※」印は任意項目<br>住所変更後、本人連<br>パスワード認証画面 | し、変更ポタンをクリックして<br>です。<br>絡先のE-MAIL宛に認証パスワ<br>で、認証を行わないと変更は通 | こください。<br>ードが自動送信される<br>範用されませんので、 | Eす。<br>ご注意ください。                                                                                                    |          |      |                                   |
| ← 2020年3月 →                                                                                                    | * 本人連絡先                                          |                                                             |                                    |                                                                                                    |          |      |                                   |
| Sun Mon         Tue         Wed         Thu         Fri         Sat           1         2         3         4         5         6         7 | 所雇                                               | 地域創造コース                                                     |                                    |                                                                                                    |          | 学籍番号 | Z20Z0001Z                         |
| 8         9         10         11         12         13         14           15         16 <b>17</b> 18         19         20         21    | 氏名                                               | 鳥大 次郎                                                       |                                    |                                                                                                    |          | 学年   | 1年                                |
| 22         23         24         25         26         27         28           29         30         31                                     | 郵便番号                                             | - (半角)                                                      |                                    |                                                                                                    |          | 都道府県 |                                   |
| <b>與</b> 2020年03月17日(Tue)                                                                                                    | 市区町村                                             |                                                             |                                    |                                                                                                    | ]        |      |                                   |
| 登録されている予定はありません                                                                                                    | 町名・番地など                                          |                                                             |                                    |                                                                                                    |          |      | маналарананараларалара            |
| () よく使うメニュー                                                                                                    | アパートなど                                           |                                                             |                                    |                                                                                                    |          |      |                                   |
| 🧏 学生カルテ(学籍情報)                                                                                                    | 電話番号                                             |                                                             | (半角) ハイフンあり                        |                                                                                                    |          | 区分   |                                   |
| ● 履修登録・登録状況照会                                                                                                    | 携帯電話番号                                           |                                                             | ※(半角)ハイフンあり                        | конструкций половителенной половий в соорудование и половителение и половителение и половителение и половите половителение и половителение и половите<br>Половителение и половителение и половителение и половителение и половителение и половителение и половителение и половителение и половителение и половителение и половителение и<br>Половителение и половителение и половителение и половителение и половителение и половителение и половителение и по<br>половителение и половителение и половителение и половителение и половителение и половителение и половителение и<br>Половителение и половителение и половителение и половителение и половителение и половителение и половителение и<br>Половителение и половителение и половителение и половителение и половителение и половителение и половителение и<br>половителение и половителение и половителение и половителение и половителение и половителение и половителение и<br>половителение и половителение и половителение и половителение и половителение и половителение и половителение и по<br>половителение и половителение и половителение и половителение и половителение и половителение и половителение и<br>половителение и половителение и половителение и половителение и половителение и половителение и половителение и<br>половителение и половителение и половителение и половителение и половителение и половителение и половителение и по<br>половителение и половителение и половителение и половителение и половителение и половителение и половителение и<br>половителение и половителение и половителение и половителение и половителение и половителение и половителение и<br>Половителение и половителение и полови и половителение и полови и половителение и половител |          |      | понононованопоновонопоновоновонов |
| Q 単位修得状況照会<br>0 体理神理希照                                                                                                    | E-MAIL                                           |                                                             |                                    |                                                                                                    | (半角)     |      |                                   |
| 0、<br>指示板                                                                                                    | 通学手段                                             |                                                             |                                    |                                                                                                    | <b>*</b> |      |                                   |
|                                                                                                    | • 保証人連絡先                                         |                                                             |                                    |                                                                                                    |          |      |                                   |
| O DW-LEE                                                                                                    | 氏名                                               |                                                             |                                    |                                                                                                    |          | 続柄   |                                   |
| ⇒ レポート参照機能へ                                                                                                    | 氏名カナ                                             |                                                             |                                    |                                                                                                    |          |      |                                   |
| 0 112/7                                                                                                    | 氏名(英字)                                           |                                                             |                                    | _≪ (半角)                                                                                                    |          |      |                                   |
|                                                                                                    | 郵便番号                                             | - (半角)                                                      |                                    |                                                                                                    |          | 都道府県 | - •                               |
| My/J2//編集                                                                                                    | 市区町村                                             |                                                             |                                    |                                                                                                    |          |      |                                   |
|                                                                                                    | 町名・番地など                                          |                                                             |                                    |                                                                                                    |          |      |                                   |
|                                                                                                    | アパートなど                                           |                                                             |                                    |                                                                                                    |          |      |                                   |
|                                                                                                    | 電話番号                                             |                                                             | (半角) ハイフンあり                        |                                                                                                    |          |      |                                   |

③「本人連絡先」「保証人連絡先」(保護者)欄をすべて入力し、「変更」ボタンをクリックします。 ※大学からの連絡はこちらに登録された連絡先で行います。通常使用している、メールアドレス、

電話番号を登録します。

| ペスワード認証画面<br>本人連絡先                    | で、認証を行わないと変更は適用されませ/    | しので、ご注意ください。 |      | ) うに登 | 録するこ    | と。                |
|---------------------------------------|-------------------------|--------------|------|-------|---------|-------------------|
| 所屋                                    | 地域創造コース                 |              |      | 1土川は  | <b></b> | <u>まで</u> 人力すること。 |
| 氏名                                    | 鳥取 大学                   |              |      |       | 学年      | 1年                |
| 郵便番号                                  | 680 -8550 (半角)          |              |      |       | 都道府県    | <u>鳥取具</u>        |
| 市区町村                                  | 鳥取市                     |              |      |       |         | **                |
| 町名・番地など                               | 湖山町南4丁目101 鳥取大学         |              |      |       |         |                   |
| アパートなど                                | こやまアパート301号室            |              |      |       |         |                   |
| 電話番号                                  | 0857-31-5:::: (半角) ハイコ  | 1ンあり         |      |       | 区分      | 携帯電話              |
| 携帯電話番号                                | 0857-31-5:::: ※ (半角) ハー | (フンあり        |      |       |         | *********         |
| E-MAIL                                | @ml.adm.tottori-u.ac.jp |              | (半角) |       |         |                   |
| 通学手段                                  | 徒歩                      |              | *    |       |         |                   |
| 保証人連絡先                                | ***                     |              |      |       |         |                   |
| 氏名                                    | ▲ 鳥取 大学                 |              |      |       | 続柄      | その他・              |
| 氏名カナ                                  | トットリ ダイガク               |              |      |       |         | •••••             |
| 氏名(英字)                                |                         | ※ (半角)       |      |       |         |                   |
| 郵便番号                                  | 680 -8550 (半角)          |              |      |       | 都道府県    | 鳥取具               |
| 市区町村                                  | 鳥取市                     |              |      |       |         |                   |
| 町名・番地など                               | 湖山町南4丁目101 鳥取大学 本部      | 2            |      |       |         |                   |
| アパートなど                                |                         |              |      |       |         |                   |
| 電話番号                                  | 0857-31-5053 (半角) ハイコ   | わみり          |      |       |         |                   |
| E-MAIL                                |                         |              | (半角) |       |         |                   |
| 1 1 1 1 1 1 1 1 1 1 1 1 1 1 1 1 1 1 1 |                         |              |      |       |         |                   |

④確認画面が表示されますので、誤りがないことを確認して、「登録」ボタンをクリックします。

| 所属      | 地域創造コース                          | 学生番号 | Z99Z0001Z    |  |
|---------|----------------------------------|------|--------------|--|
| 氏名      | 烏取大学                             | 学年   | 1年           |  |
| 郵便番号    | 680-8550                         | 都道科  | <b>課</b> 鳥取県 |  |
| 氏名(英字)  |                                  |      |              |  |
| 郵便番号    | 680-8550                         | 都道科  | 現鳥取県         |  |
| 市区町村    | 鳥取市                              |      |              |  |
| 町名・番地など | 湖山町南4丁目101 烏取大学 本部2              |      |              |  |
| アパートなど  |                                  |      |              |  |
| 電話番号    | 0857-31-5053                     |      |              |  |
| E-MAIL  | *********@ml.adm.tottori-u.ac.jp |      |              |  |
| Reality |                                  |      |              |  |

⑤登録を行ったメールアドレスに、「鳥取大学 住所変更認証パスワードの送付」というタイトルで 「gakusys@tottori-u.ac.jp」より、認証メールが届きます。

(メールフィルターの設定を行っている方は、解除してください。)

|     | 鳥取大学                            | 住所変更認証儿                     | パスワードの逆                    |                  |   | • | Ø |
|-----|---------------------------------|-----------------------------|----------------------------|------------------|---|---|---|
| -   | gakusys@tottor<br>To<br>鳥取 大学 様 | i-u.ac.jp                   |                            | 15:29 (0 分前)     | ☆ | 4 | : |
|     | このメー <mark>ル</mark> は学務         | 支援システムからの自動                 | 送信です。                      |                  |   |   |   |
|     | ワンタイムバスワ<br>※認証を行わない            | ード認証画面で、下記の<br>と、住所変更は適用される | パスワードを入力し、認<br>ませんので、ご注意くだ | 証を行ってください<br>さい。 | 0 |   |   |
|     | 529704                          |                             |                            |                  |   |   |   |
| ••• | [メッセージの一音                       | が表示されています] メ                | ッセージ全体を表示                  |                  |   |   |   |
|     | ▲ 返信                            | ≪ 全員に返信                     | ▶ 転送                       |                  |   |   |   |
|     |                                 |                             |                            |                  |   |   |   |
|     |                                 |                             |                            |                  |   |   |   |

⑥パスワード入力画面に、メールに記載されたパスワードを入力し、「認証」ボタンをクリックします。

|                                                                                                    | RE <u>泉</u> 取大字 残り約20分 ログアウト                              |
|----------------------------------------------------------------------------------------------------|-----------------------------------------------------------|
| HOME 学生情報 展修                                                                                                    | 「<br>成績 休福・265'1- シラバス アンケート 掲示 就職・計1075k 異学金/免除 海外源航 その他 |
| 🐺 学生カルテ 🛛 🦉 学生住所変更                                                                                                    |                                                           |
| <ul> <li>▲ 新著情報</li> <li>あなた宛の新著情報があります。</li> <li>新着の掲示があります。</li> <li>● MYスケジュール</li> <li>2020年3月</li> </ul>                                                                                                    |                                                           |
| Sun Mon Tue Wed Thu         Fn         Sat           1         2         3         4         5         6         7           8         9         10         11         12         13         14           15         16         17         18         19         20         21           29         30         J         -         -         -         -           2020年3月17日(Tue)         -         -         -         -         -         -           登録会されていろ予方はありません         -         -         -         -         -         - |                                                           |

⑦赤字で「正常に登録しました」と表示されたら、登録完了です。そのまま次の操作を行ってください。

| マ 学生住所変更<br>変更する情報を入力<br>「※」印は任意項目<br>住所変更後、本人連<br>パスワード認証画面<br>正堂に容録 | し、変更ボタンをクリックしてください。<br>です。<br>路先のE-MAIL砲に認証バスワードが目動送信されます。<br>で、認証を行わないと変更は適用されませんので、ご注意ください。 |      |      |           |
|-----------------------------------------------------------------------|-----------------------------------------------------------------------------------------------|------|------|-----------|
| • 本人連絡先                                                               |                                                                                               |      |      |           |
| 所屋                                                                    | 地域創造コース                                                                                       |      | 学籍番号 | Z99Z0001Z |
| 氏名                                                                    | 鳥取 大学                                                                                         |      | 学年   | 1年        |
| 郵便番号                                                                  | 680 - 8550 (半角)                                                                               |      | 都道府県 | 鳥取県       |
| 市区町村                                                                  | 鳥取市                                                                                           |      |      |           |
| 町名・番地など                                                               | 湖山町南4丁目101 鳥取大学                                                                               |      |      |           |
| アパートなど                                                                |                                                                                               |      |      |           |
| 電話番号                                                                  | 0857-31-5*** (半角) ハイフンあり                                                                      |      | 区分   | 固定電話 ▼    |
| 携帯電話番号                                                                | 0857-31-5*** ※ (半角) ハイフンあり                                                                    |      |      |           |
| E-MAIL                                                                | ********@ml.adm.tottori-u.ac.jp                                                               | (半角) |      |           |
|                                                                       | Take -                                                                                        |      |      |           |

### 3. シラバスの確認

授業科目の詳細はシラバスに記載されています。必ず確認してください。

①「シラバス」タブの「シラバス参照」をクリックします。

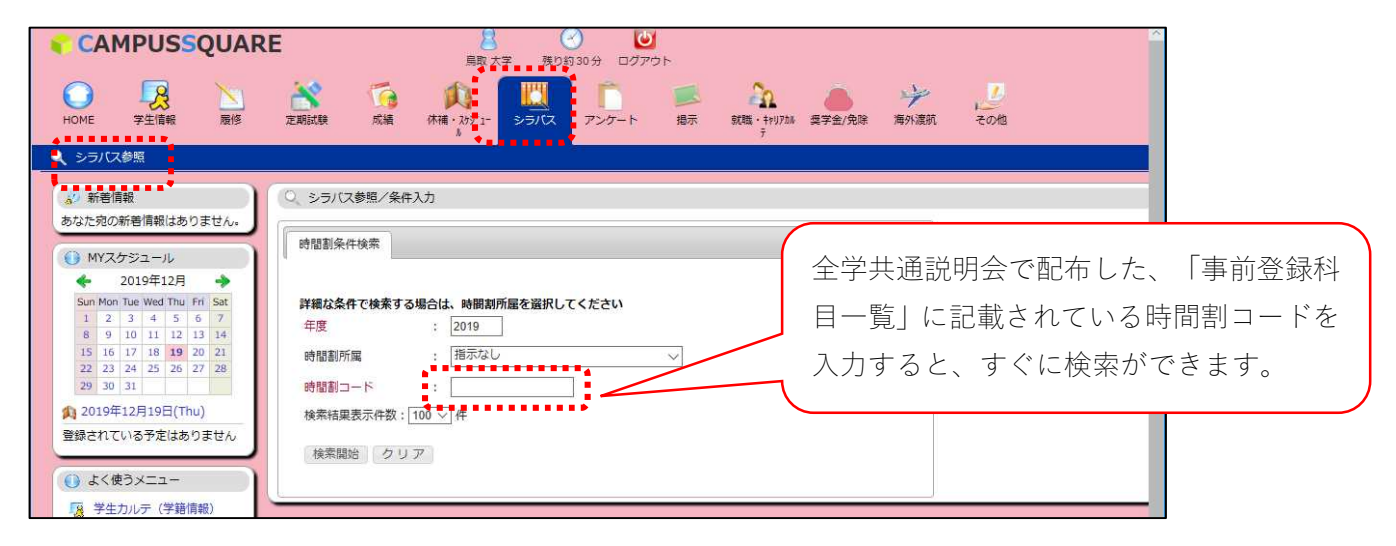

②「年度」、「時間割コード」を入力し、「検索開始」をクリックします。

「時間割コード」が不明な場合は、「時間割所属」から、専門科目の場合は所属学部を選択し、全学共通科目 の場合は「全学共通科目」を選択のうえ、科目名、担当教員名等で検索します。

| 詳細な条件で検索する<br>午中                               | 場合は、時間割所属を選択してください                     |
|------------------------------------------------|----------------------------------------|
| 干燥。<br>And And And And And And And And And And | 2019                                   |
| 時間割所属                                          | : (共通) 🗸                               |
| 科目コード                                          | :                                      |
| ナンバリング                                         | :                                      |
| 学期                                             | : 指示なし ~                               |
| 開講区分                                           | -<br>指示なし ~                            |
| 科目区分                                           | · 指示なし ~                               |
| 科目名                                            | : //////////////////////////////////// |
| 但当教員名 (漢字)                                     |                                        |
| 担当教員名 (カナ)                                     | :                                      |
| 科目担当教員所属                                       | ·<br>「指示なし v                           |
| 対象字年                                           | : 指示なし ~                               |
| 曜日                                             | : 指示なし ~                               |
| 時限                                             | :<br>指示なし ~                            |
| 時間割コード<br>From~To                              | : <u> </u>                             |
| フリーワード                                         | :: ※部分一致                               |
| 実務経験                                           |                                        |
| ☆去社甲 <b>丰</b> 元 件数 · □                         | 100 件                                  |

③検索結果画面に条件に一致したシラバスが一覧表示されます。参照したいシラバスの「参照」ボタンをクリ ックします。

| 0 シラバス参照/              | /検索結果                         |                                 |                       |                                                        |                    |                                                                                                    |               |
|------------------------|-------------------------------|---------------------------------|-----------------------|--------------------------------------------------------|--------------------|----------------------------------------------------------------------------------------------------|---------------|
| 1件目から100件目             | の検索結果を表示し                     | ています(全部で 181-                   | 件あり <mark>ます</mark> ) |                                                        |                    |                                                                                                    |               |
| 検索結果ページ:               | <<前へ 1 2                      | 次へ >>                           |                       |                                                        |                    |                                                                                                    |               |
| No. 学期                 | 胆調                            | 曜日·時限                           | 時間創コード                | 科目                                                     |                    | 担当                                                                                                    | 参照            |
| 1 前期                   | 前期                            |                                 | AA16030000            | 地理学の世界                                                 | 筒* 一何              | 1                                                                                                    | 和文英文          |
| 2 前期                   | 前期                            |                                 | AA18040000            | 鳥取県連携講座「くらしの経済・法律<br>座」                                | 講 藤* 安-            | -                                                                                                    | 和文英文          |
| 3 前期                   | 前期                            |                                 | AG10010001            | 大学入門ゼミ                                                 | 稲* 秀樹              | 1                                                                                                    | 和文英文          |
|                        |                               |                                 |                       |                                                        |                    |                                                                                                    | ~- <u>!</u> > |
| ্ ୬୨//ス                | 参照/授業 <mark>情報参</mark>        | 麗                               |                       |                                                        |                    |                                                                                                    | •             |
|                        |                               |                                 |                       |                                                        |                    |                                                                                                    |               |
| 授業情報                   | Class Info                    | rmation                         |                       |                                                        |                    |                                                                                                    |               |
|                        |                               |                                 |                       |                                                        |                    |                                                                                                    |               |
|                        |                               | 授業基本情                           | 報/Course              | base information                                       |                    |                                                                                                    |               |
| 科日番号<br>/Subject Co    | de                            | AA160300                        |                       | ナンバリング<br>/Numbering                                   |                    |                                                                                                    |               |
| 料目名<br>/Subject Na     | me                            | 地理学の世界                          |                       |                                                        |                    |                                                                                                    |               |
| 英文科目名<br>/Subject En   | glish Name                    | Introduction to                 | Geography             |                                                        |                    |                                                                                                    |               |
| 担当教員<br>/Teacher Na    | 放員<br>简* 一伸<br>Cher Name      |                                 |                       |                                                        |                    |                                                                                                    |               |
| クラス<br>/Class          |                               |                                 |                       | 用諸学期<br>/Semester                                      | 前期                 |                                                                                                    |               |
| 対象学年<br>/Lectures Ta   | arget                         | 1,2,3,4,5,6                     |                       | 用講時期<br>/Quarter                                       | 前期                 |                                                                                                    |               |
| 諸燕室<br>/Room           |                               |                                 |                       | 時日区分<br>/Subject Classification                        |                    |                                                                                                    |               |
| 曜日 · 時限<br>/Week · Hou | ur.                           |                                 |                       | 単位区分<br>/Unit Classification                           |                    |                                                                                                    |               |
| 授業形態<br>/Lecture Fo    | m                             |                                 | Ĩ                     | 単位数<br>/Unit Count                                     | 2.0                |                                                                                                    |               |
| 準備事項<br>/Matter of P   | Prepare                       |                                 |                       |                                                        | <u>.</u>           |                                                                                                    |               |
| 備考                     |                               | 28                              |                       |                                                        |                    |                                                                                                    |               |
| /Note                  |                               |                                 |                       |                                                        |                    |                                                                                                    |               |
|                        |                               |                                 |                       |                                                        |                    |                                                                                                    |               |
| 担当教員所属<br>/Departmer   | ・研究室<br>nt/Center and         | R00 シラノ                         | (スの内容                 | §(授業基本情報、                                              | 授業概要               | 要                                                                                                    |               |
| m                      |                               | 情報                              | 授業計画                  | 証詳細情報)が表示                                              | されまで               | at. –                                                                                                    |               |
| オフィスアワー<br>/Office Hou |                               |                                 |                       | читтин ( <b>13 187</b> )                               |                    |                                                                                                    |               |
| 担当教員への<br>/Contact De  | 連絡方法<br>tails                 |                                 |                       |                                                        |                    |                                                                                                    |               |
|                        |                               |                                 |                       |                                                        |                    | 動の                                                                                                    |               |
|                        |                               | 2010 A 100                      | にトピックを示               | 」なから概説する。 また日本とべ                                       | トナムの開きの            | 域の                                                                                                    |               |
| 現業の目的と<br>/Course Des  | 成長<br>scription an <u>d (</u> | Dutlin<br>多定である                 |                       |                                                        | WE ME to the       | #1207#1±05                                                                                                    |               |
| e                      |                               | 後半は、20<br>題を展望す<br>生活に不利<br>する。 | る。また、都市の<br>は地域での都市開  | 図で用なれ、ヘロスタインジナ高齢<br>の住みよさを追及する海外の都市<br>開発の課題やゴースト化の課題な | の取り組みや,<br>どについての事 | を燥地など人間<br>制作を<br>使得<br>した<br>の<br>の<br>に<br>の<br>に<br>、<br>に<br>の<br>に<br>、<br>に<br>の<br>に<br>、<br>、<br>の<br>に<br>、<br>、<br>の<br>に<br>、<br>、<br>、<br>の<br>に<br>、<br>、<br>、<br>、<br>、<br>、<br>、<br>、<br>、<br>、<br>、<br>、<br>、 |               |

シラバスは、鳥取大学公式 Web サイトからも参照できます。 ①「在学生の方へ」をクリックします。

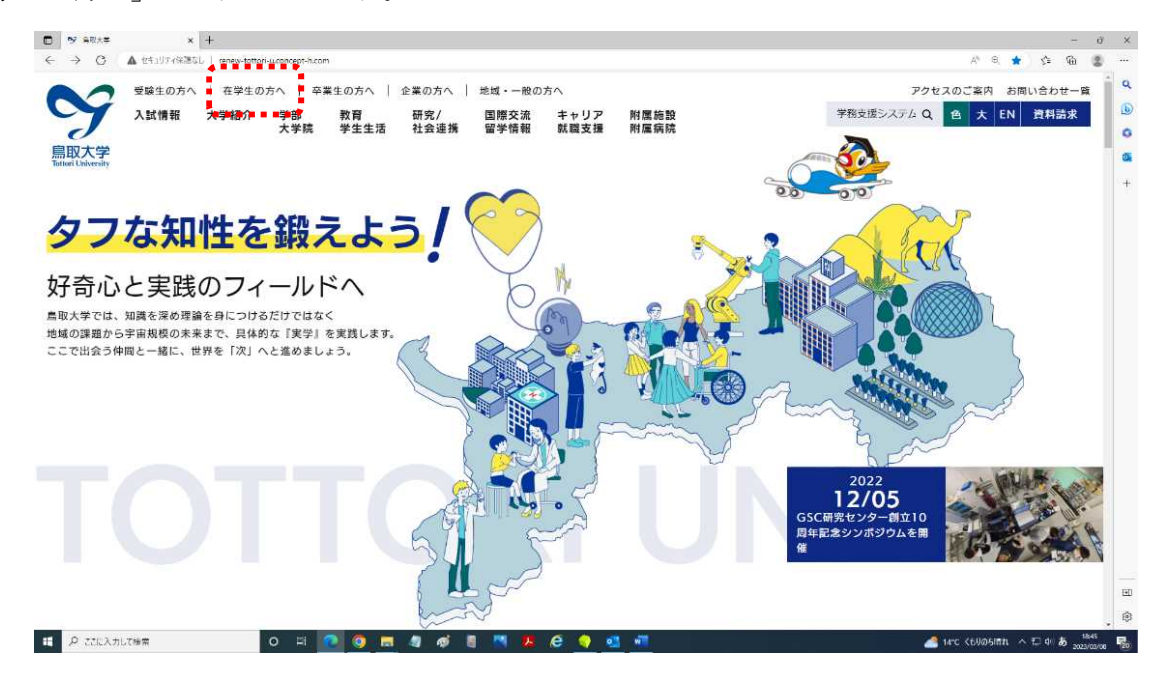

ジラバス」をクリックします。

| 受験生の方へ   在学生の方へ   卒業亡の方へ   企業の方へ   止薬の方へ   地域・-<br>入試情報 大学紹介 学部・大学院 教育・学生生活 研究/:<br>附属施設・附属保院 | - 起の方へ<br>社会連携 国際交流・留学情報 キャリア・就職支援 | アクセスのご案内     お問い合わせー       サイト内装定     Q     色     大     EN     資料請求 |
|-----------------------------------------------------------------------------------------------|------------------------------------|---------------------------------------------------------------------|
| 授業・履修に関して知りたい                                                                                 | 授業料・奨学金・経済                         | 斉支援制度を知りたい                                                          |
| 授業・廃修に関すること                                                                                   | 入学料・授業料・経済支援制度                     |                                                                     |
| キャンパスカレンダー(学年度)                                                                               |                                    |                                                                     |
| シラパス                                                                                          |                                    |                                                                     |
| 学務支援システム                                                                                      |                                    |                                                                     |
| eボートフォリオ                                                                                      |                                    |                                                                     |
| 履修案内・履修の手引き                                                                                   |                                    |                                                                     |
| 学生生活でのサポートを知りたい                                                                               | 課外活動を知りたい                          |                                                                     |
| 学生生活                                                                                          | 課外活動                               | Ĩ                                                                   |
| 学生生活案内                                                                                        | 課外活動について                           |                                                                     |
| 各種証明書の発行及び手続等                                                                                 | 課外活動用物品の貸出                         |                                                                     |
|                                                                                               |                                    |                                                                     |
| 学生相談                                                                                          | 体育施設                               |                                                                     |

# シラバスの見方

#### 《用語の説明》

【オフィスアワー】

教員が学生の質問や相談を受け付けられるように研究室などにいる時間を示す

#### 【授業の目的と概要】

目的:授業の目的、受講することによりどのような知識や理解が得られるかを示す 概要:授業の内容について概要を示す

#### 【キーワード】

授業科目に関係するキーワードを示す

#### 【到達目標】

本学の「卒業認定・学位授与の方針」を念頭におき、具体的に何が達成されるか、 何が出来るようになるかを示す

【他の科目との関連】

他の科目との関連を示す

#### 【教科書(テキスト)・参考書】

●教科書 講義に使用する教科書
 ●参考書 講義の際に参考となる書籍等

#### 【成績評価方法と基準】

成績の評価は本学で定められた「成績の評価基準」に基づき、到達目標に対する達成度及び修得した 基礎知識・技能を総合的に判断して行う

#### 【授業計画】

教育実習や卒業論文等、コマで実施しない科目の授業計画が記載されています。 (大多数の科目が、コマ単位で実施するため、空欄になっています。)

【教育グランドデザインとの関連】

授業科目を受講して得られる知識や能力が、本学が教育グランドデザインで定める「現代的教養」と 「人間力」の要素のうち、どれに該当するかを示す

【卒業認定・学位授与の方針との関連】

授業科目を受講して得られる知識や能力が、「卒業認定・学位授与の方針」に定める「学生が本学における 学修と経験を通じ身につける能力」のうち、どれに該当するかを示す

【実務経験のある教員による授業科目】 ※該当科目のみ

実務経験のある教員による授業の場合は、その経験を活かした教育を、どのように行うのかを示す

【授業計画詳細登録】※授業計画

各回の授業内容、予習復習内容を示す ※授業時間外学習を行う際の参考にすること

# 4. 初修外国語の事前登録 ※4/5 (水)まで

「ドイツ語」,「フランス語」,「中国語」,「韓国語」,「スペイン語」(生命・保健学科以外),「ロシア語」 (生命環境農学科のみ)の中から、1言語を選択し、履修します。(抽選結果は、教養科目の事前登録と同時 に確認できます。)

①「履修」タブを選択します。

| CAMPUSSQUAR                                                                                                    | E                                                                                                    |
|----------------------------------------------------------------------------------------------------|----------------------------------------------------------------------------------------------------|
| <ul> <li>● お知らせ</li> <li>● 新着掲示</li> <li>● 日本</li> </ul>                                                                                                    |                                                                                                    |
| ★ 新著情報<br>あなた宛の新著情報はありません。                                                                                                    | <ul> <li>() お知らせ</li> <li>[1] お知らせ</li> </ul>                                                                                         |
| MYスケジュール           2020年3月           Sun Mon Tue Wed Thu Fr         Sat           1         2         3         4         5         6         7           8         9         10         11         12         13         14           15         16         17         18         19         20         21           22         23         24         25         26         27         28           29         30         31              2020年03月17日(Tue) | 【鳥取地区】令和2年度前期履修手続日程について<br>成績公開日および履修手続日程は <u>こちら</u> から確認してください。<br>*教養科目の事前登録期間:3月27日(金)~4月3日(金)<br>*専門科目、抽選外科目登録期間:4月8日(水)~4月21(火) |
| <ul> <li>         登録されている今定はありません         <ul> <li>             よく使うメニュー</li></ul></li></ul>                                                                                                    |                                                                                                    |
| <ul> <li>レポート管理</li> <li>レポート参照描述へ</li> </ul>                                                                                                    |                                                                                                    |

②「事前登録」→「⇔事前登録」を選択します。

| CAMPUSSQUAR                                                                                                    | RE 8 20 20<br>鳥大 次郎 残り約 30分 ログアウト                                                                             |       |
|----------------------------------------------------------------------------------------------------|----------------------------------------------------------------------------------------------------|-------|
| HOME 学生情報 展修                                                                                                    | 成績<br>休福・スアジュー<br>シラノ(ス アンケート<br>超示<br>就職・キャリフカル<br>東宇金/免除<br>海外渡航                                            | その他   |
| ・授業ポートフォリオ 🥃 <u>事前</u> 雲                                                                                                    | 🤮 🥒 履修登録・登録状況照会 🌪 レポート提出・提出レポート参照                                                                             |       |
| ▲》新著情報<br>▲》新著情報                                                                                                    | 登録                                                                                                    |       |
| あなた宛の新着情報はあり                                                                                                    |                                                                                                    |       |
| ● MYスケジュール<br>◆ 2020年3月<br>Sun Mon Tue Wed Thu Fri Sat<br>1 2 3 4 5 6 7<br>8 9 10 11 12 13 14<br>15 16 17 18 19 20 21<br>22 23 24 25 26 27 28<br>29 30 31 9 10 11 12 13                                                                                                    | <ul> <li>※ Whats NEW!!</li> <li>・ 新著おしらせはありません。</li> <li> <b>履修科目一覧</b>         2019 年度後期▼ 表示     </li> </ul> |       |
| 1020年03月17日(Tue)     1020年03月17日(Tue)     1020年03月17日(Tue) | 料目                                                                                                    | 曜日・時限 |
| 登録されている予定はありません                                                                                                    | 該当するデータはありません                                                                                                 |       |
| ● よく使うメニュー                                                                                                    | 履修登録状况  单位修得状况                                                                                                |       |
| マ生カルテ(学籍情報)           ● 履修登録・登録状況照会           ● 用色体θω/2020本                                                                                                    |                                                                                                    |       |
| <ul> <li>(二) 単位修得状況照会</li> <li>(二) 休請補請参照</li> <li>(二) 休請補請参照</li> </ul>                                                                                                    |                                                                                                    |       |

③事前登録のカテゴリが表示されますので、「1年次初修外国語 履修登録」を選択します。

| 成績 休補     | ・X85°1- シラバス アンケート 掲示 就職               | <b>入</b><br>・ キャリアカル 奥学金/:<br>テ | 免除 海外渡航   | その他 |
|-----------|----------------------------------------|---------------------------------|-----------|-----|
| 錄 🧳 層修    | 登録・登録状況照会 🏾 🐁 レポート提出・提出レポート参           | *照                              |           |     |
| ● 事前登録/力  | コテゴリ選択                                 |                                 |           |     |
| 学生氏名      | 鳥大 次郎                                  | 学生番号                            | Z20Z0001Z |     |
| 学生所属      | 地域学部地域学科地域創造コース                        | 学年                              | 1年        |     |
| 登録期間      | 2020年3月13日 0時0分 から 2020年3月19日 0時0<br>分 | 年度・学期                           | 2020年度 前期 |     |
| 事前登録を行う抽論 | 選カテゴリを選択してください。                        |                                 |           |     |
| カデゴリ      | 名                                      |                                 |           |     |
| 後期教養科目 抽  | H暹登録                                   |                                 |           |     |
| 前期教養科目、抽  | 運受線                                    |                                 |           |     |
| 1年次初修外国語  | ·希望登録                                  |                                 |           |     |
| 登録済みの科目は  | 事前登録紙会で確認できます                          |                                 |           |     |

④登録できる所属学部学科が表示されますので、クリックします。

|                  | 4目グループ選択                       |            |       |           |  |
|------------------|--------------------------------|------------|-------|-----------|--|
| 学生氏名             | 鳥大 次郎                          |            | 学生番号  | Z20Z0001Z |  |
| 学生所属             | 地域学部地域学科地域創造コース                |            | 学年    | 1年        |  |
| 登録期間             | 2020年3月13日 0時0分 から 2020<br>分   | 年3月19日 0時0 | 年度・学期 | 2020年度 前期 |  |
| カテゴリ<br>事前登録を行う科 | 1年次初修外国語 希望登録<br>目グループを選択して下さい |            |       |           |  |
|                  | 利用グリーブ                         | 状態         |       |           |  |
| 地域学部地域学科         | R                              | 未登録        |       |           |  |
| 戻る カテゴリ          | リ選択画面へ戻ります。                    |            |       |           |  |

⑤希望する語学を第1希望~第3希望まで入力し、「確認」ボタンをクリックします。 (必ず第3希望まで登録してください。)

| 3日グ)         | レープ ま           | 14八0万多万国語 帝主豆蘂<br>也域学部地域学科 |         |          |    |      |                |    |
|--------------|-----------------|----------------------------|---------|----------|----|------|----------------|----|
| 目の志望<br>減学部地 | 2順位を 1件<br>1域学科 | 以上3件まで入力してください             |         | 222,27   |    |      |                |    |
| 志望<br>順位     | 時間割コード          | 科目                         | 担当      | 曜日<br>時限 | 定員 | 決定者数 | 甲込人数<br>(第1志望) | 備考 |
| 3            | CHI01           | 中国語(地域学部初修選択<br>用クラス)      | 関係教員    | 他0       | 35 | 0    | 0              |    |
|              | FRA01           | フランス語(地域学部初修<br>選択用クラス)    | 関係教員    | 他0       | 35 | 0    | 0              |    |
| 1            | GER01           | ドイツ語(地域学部初修選<br>択用クラス)     | 関係教員    | 他0       | 35 | 0    | 0              |    |
| 2            | KOR01           | 韓国語(地域学部初修選択<br>用クラス)      | 関係教員    | 他0       | 35 | 0    | 0              |    |
|              | SPA01           | スペイン語(地域学部初修<br>選択用クラス)    | 関係教員    | 他0       | 35 | 0    | 1              |    |
| X# 17        | -<br>- 入力i      | 内容をチェックし、事前登録画             | 適へ移動します |          |    |      |                |    |

⑥選択した科目に誤りがないことを確認し、「登録」ボタンをクリックします。

| 或学部      | 地域学科       |                        |      | bda      |    |       |                |    |
|----------|------------|------------------------|------|----------|----|-------|----------------|----|
| 志望<br>順位 | 時間割コー<br>ド | 料目                     | 担当教員 | 曜日<br>時限 | 定員 | 決定者 数 | 申込人数<br>(第1志望) | 備考 |
| 1        | GER01      | ドイツ語(地域学部初修選<br>択用クラス) | 関係教員 | 他0       | 35 | 0     | 0              |    |
| 2        | KOR01      | 韓国語(地域学部初修選択<br>用クラス)  | 関係教員 | 他0       | 35 | 0     | 0              |    |
| 3        | CHI01      | 中国語(地域学部初修選択<br>用クラス)  | 関係教員 | 他0       | 35 | 0     | 0              |    |

⑦登録が完了すると、科目グループの「状態」欄に「3科目登録済み」と表示されます。

初修外国語科目の登録は、以上で完了です。※登録期間内であれば、登録と同じ手順で変更可能です。

| 🖉 事前登録/1 | 科目グループ選択                       |                                        |       |           |  |
|----------|--------------------------------|----------------------------------------|-------|-----------|--|
| 学生氏名     | 鳥大 次郎                          |                                        | 学生番号  | Z20Z0001Z |  |
| 学生所属     | 地域学部地域学科地域                     | 創造コース                                  | 学年    | 1年        |  |
| 登録期間     | 2020年3月13日 0時05<br>分           | 分から 2020年3月19日 0時0                     | 年度・学期 | 2020年度 前期 |  |
| カテゴリ     | 1年次初修外国語 希望                    | 登録                                     |       |           |  |
| 前登録を行う科  | 目グループを選択して下さ                   | u                                      |       |           |  |
|          | 科目グループ                         | ************************************** | •••   |           |  |
| 地域学部地域学科 | 4                              | 3科目登録済み                                |       |           |  |
| 戻る カテゴ!  | J<br>選択 <mark>画面へ</mark> 戻ります。 | ******                                 | ••*   |           |  |

# 5. 教養科目の事前登録 ※4/5 (水)まで

教養科目の事前登録を行います。事前登録画面にて、第1希望〜第3希望まで申請を行うことが可能です。

①「履修」タブを選択します。

| CAMPUSSQUAR                                                                                                    | E B U U E C C C C C C C C C C C C C C C C C                                                                                              |
|----------------------------------------------------------------------------------------------------|----------------------------------------------------------------------------------------------------|
| <ul> <li>● お知らせ</li> <li>● お知らせ</li> <li>● 新着場示</li> <li>●</li> </ul>                                                                                                    |                                                                                                    |
| 10 新着情報                                                                                                    | の お知らせ                                                                                                    |
| あなた宛の新着情報はありません。                                                                                                    | [1] お知らせ                                                                                                    |
| MXスケジュール           2020年3月           Sun Mon Tue Wed Thu Fri Sat           1         2         3         4         5         6         7           8         9         10         11         12         13         14           15         16         17         18         19         20         21           22         22         24         25         26         27         28           29         30         31         4         4         4         4         4         4         4         4         4         5         6         7         8         9         10         11         12         13         14           15         16         17         18         19         20         21         22         22         24         25         26         27         28         29         30         31         4         4         4         4         4         4         4         4         4         4         4         4         4         4         4         4         4         4         4         4         4         4         4         4 | 【鳥取地区】 令和2年度前期履修手続日程について<br>成績公開日および履修手続日程は <u>こちら</u> から確認してください。<br>* 教養科目の事前登録期間:3月27日(金)~4月3日(金)<br>* 専門科目、抽選外科目登録期間:4月8日(水)~4月21(火) |
| <ul> <li></li></ul>                                                                                                    |                                                                                                    |
| しポート参昭機能へ                                                                                                    |                                                                                                    |

②「事前登録」→「⇔事前登録」を選択します。

| CAMPUSSQUAR                                                                                                    | LE <u>8</u> <u>2</u><br>高大 次郎 残り約30分 ログアウト                                                                      |       |
|----------------------------------------------------------------------------------------------------|----------------------------------------------------------------------------------------------------|-------|
| O 字生信報 医修                                                                                                    | 成績<br>休補・スタジュ-<br>シラノ(ス アンケート<br>提示<br>就職・キャリア加<br>東学金/免除<br>海外渡航                                               | その他   |
| <ul> <li>授業ポートフォリオ</li> <li>事前登</li> <li>新著情報</li> <li>あなた宛の新著情報はあり</li> </ul>                                                                                                    |                                                                                                    |       |
| <ul> <li>MYスケジュール</li> <li>2020年3月</li> <li>Sun Mon Tue Wed Thu Fri Sat         <ol> <li>2 3 4 5 6 7</li> <li>8 9 10 11 12 13 14</li> <li>15 16 17 18 19 20 21</li> <li>22 23 24 25 26 27 28</li> <li>29 30 31</li> </ol> </li> </ul> | <ul> <li>★ Whats NEW!!</li> <li>・ 新著おしらせはありません。</li> <li> <b>宿修科目一覧</b>         2019 年度 後期 ▼ 表示     </li> </ul> |       |
| 🏚 2020年03月17日(Tue)                                                                                                    | 科目                                                                                                    | 曜日・時限 |
| 登録されている予定はありません                                                                                                    | 該当するデータはありません<br>履修登録状況 単位修得状況                                                                                  |       |
| <ul> <li>              ぼきないたち(学籍情報)             が 履修登録・登録状況照会              ビロ修得状況照会             </li> <li>             単位修得状況照会             </li> <li>             休請補請参照             </li> </ul>                                     |                                                                                                    |       |

③事前登録のカテゴリが表示されますので、「前期教養科目 抽選登録」を選択します。

| 成績 休補     |                                        | A 愛学会/     オテリアカル 要学会/     オ | 免除 海外渡航   | 「「」であるのである。 |
|-----------|----------------------------------------|------------------------------|-----------|-------------|
| 錄 🤌 層修習   | 登録・登録状況照会 🔹 レポート提出・提出レポート              | 参照                           |           |             |
| 🍠 事前登録/カ  | フテゴリ選択                                 |                              |           |             |
| 学生氏名      | 島大 次郎                                  | 学生番号                         | Z20Z0001Z |             |
| 学生所属      | 地域学部地域学科地域創造コース                        | 学年                           | 1年        |             |
| 登録期間      | 2020年3月13日 0時0分 から 2020年3月19日 0時0<br>分 | 年度・学期                        | 2020年度 前期 |             |
| 事前登録を行う抽過 | 躍カテゴリを選択してください。                        |                              |           |             |
| カデゴリ      | 名                                      |                              |           |             |
| 後期教義科目、抽  | <u>選登録</u>                             |                              |           |             |
| 前期教義科目 抽  | <u> </u>                               |                              |           |             |
| 1年次初修外国語  | 希望登録                                   |                              |           |             |
| 登録済みの科目は  | 事前登録照会で確認できます                          |                              |           |             |

④選択可能な曜日時限(科目グループ)が表示されます。履修する曜日時限を選択します。

| ▶ 事前登録/                                                       | 科目グループ選択                 |                                                                                                    |       |           |  |
|---------------------------------------------------------------|--------------------------|----------------------------------------------------------------------------------------------------|-------|-----------|--|
| 学生氏名                                                          | 鳥大 次郎                    |                                                                                                    | 学生番号  | Z20Z0001Z |  |
| 学生所属                                                          | 地域学部地域学科地域創造コ·           | ース                                                                                                    | 学年    | 1年        |  |
| 登録期間                                                          | 2020年3月13日 0時0分 から<br>分  | 2020年3月19日 0時0                                                                                                    | 年度・学期 | 2020年度 前期 |  |
| カテゴリ                                                          | 前期教養科目 抽選登録              |                                                                                                    |       |           |  |
|                                                               |                          |                                                                                                    |       |           |  |
| 前登録を行う利                                                       | 相グループを選択して下さい            |                                                                                                    |       |           |  |
| 前登録を行う利                                                       | 料目グループを選択して下さい<br>科目グループ | 状態                                                                                                    |       |           |  |
| 前登録を行う利<br>曜 2 限                                              | 料目グループを選択して下さい<br>科目グループ | 状態                                                                                                    |       |           |  |
| 前登録を行う系<br>曜2限<br>曜3限                                         | 料目グループを選択して下さい<br>科目グループ | 状態           未登録                                                                                                    |       |           |  |
| 前登録を行う系<br>曜2限<br>曜3限<br>曜2限                                  | 料目グループを選択して下さい<br>料目グループ | 状態           未登録           未登録           未登録                                                                                                   |       |           |  |
| 前登録を行う系<br>曜20回<br>曜30回<br>曜20回<br>曜50回                       | 3目グループを選択して下さい<br>科目グループ | 状態           未登録           未登録           未登録           未登録           未登録                                                                       |       |           |  |
| n登録を行うれ<br>曜2限<br>曜3限<br>曜5限<br>曜1限                           | 3目グループを選択して下さい<br>科目グループ | 状態           未登録           未登録           未登録           未登録           未登録           未登録                                                         |       |           |  |
| 前登録を行うれ<br>曜2限<br>曜3限<br>曜5限<br>曜1限<br>曜2限                    | 3目グループを選択して下さい<br>科目グループ | 状態           未登録           未登録           未登録           未登録           未登録           未登録           未登録                                           |       |           |  |
| n登録を行うれ<br>曜 2 昭<br>曜 3 限<br>曜 5 限<br>曜 1 昭<br>曜 2 限<br>曜 5 限 | 3目グループを選択して下さい<br>科目グループ | 状態           未登録           未登録           未登録           未登録           未登録           未登録           未登録           未登録           未登録           未登録 |       |           |  |

⑤選択した曜日時限に開講される科目が表示されます。全学共通科目説明会で配布された「事前登録科目一

覧」を確認して、登録を行う科目を第1希望~第3希望まで入力し、「確認」ボタンをクリックします。 ※第1希望のみの入力でも、登録可能です。

| <ul> <li>         ・</li> <li>         ・</li></ul> | 録<br>リ 前期教書<br>ープ 月曜20<br>頃位を1件以上3件 | 戦科目 抽運登録<br>3<br>!<br>!まで入力してください                                    | 1~3 d<br>目が1<br>入力も<br>落選す                                                                 | の数字を<br>科目した<br>可能です<br>ると、利 | 入力し<br>かない場<br>す。※そ<br>斗目は登 | ます。     | 覆修し<br>「1」<br>、第 1<br>ません | たい科<br>のみの<br>希望が<br>/。                |
|----------------------------------------------------------------------------------------------------|-------------------------------------|----------------------------------------------------------------------|--------------------------------------------------------------------------------------------|------------------------------|-----------------------------|---------|---------------------------|----------------------------------------|
| 志望<br>順位                                                                                                    | 時間割コード                              | H                                                                    | 担当                                                                                         | 曜日<br>時限                     | 定員                          | 快定者数 () | 邦込人数<br>第1志望)             | 備考                                     |
| 1                                                                                                    | AA18030001                          | 経済学(旧I・A)                                                            | 永松 利文                                                                                      | 月2                           | 120                         | 0       | 0                         | 人文・社会(☆社会系)/人文・社会科学<br>科目群             |
|                                                                                                    | AR10370001                          | 政治学                                                                  | 永山 正男                                                                                      | 月2                           | 120                         | 0       | / 0                       | 人文・社会(☆社会系)/人文・社会科学<br>科目群             |
|                                                                                                    | AR10570001                          | 哲学・倫理学                                                               | 田鍋良臣                                                                                       | 月2                           | 120                         | 0       | 0                         | 人文・社会 (★人文系) /人文・社会科学<br>科目群           |
| 2                                                                                                    | AR10590001                          | 芸術入門                                                                 | 佐々木 友輔                                                                                     | 月2                           | 130                         | //      | 0                         | 人文・社会(★人文系)/人文・社会科学<br>科目群             |
|                                                                                                    | AR10590003                          | 芸術入門                                                                 | 佐々木 友輔                                                                                     | 月2                           | 130                         | / /     | 0                         | 人文・社会(★人文系)/人文・社会科学<br>科目群             |
|                                                                                                    | AS12010001                          | 化学I(旧皿・A)                                                            | 木瀬 直樹                                                                                      | 月2                           | 17                          | 0       | 0                         | 自然分野/自然科学科目群 ※地,医<br>(命),工(電情・社土),農履修可 |
|                                                                                                    | AS14030000                          | 地球科学(社会で活用するための<br>基礎)                                               | 香川 敬生                                                                                      | 月2                           |                             | 0       | 0                         | 自然分野 ※地,工,農が履修可                        |
| 3                                                                                                    | AT40240000                          | 緑地保全入門+食品機能学入門                                                       | 日置 佳之                                                                                      | 月2                           |                             | 0       | 0                         | 主題                                     |
| 確 認<br>削 除<br>ク リ ブ                                                                                                    | 入力内容をラ<br>この科目グ/<br>7 画面の入力を        | チェックし、事前登録画面へ移動し<br>レーブに登録されている事前登録情<br>を初期状態に戻します<br>現時<br>いる<br>際の | <sup>ます</sup><br><sup>職を全て削除し、料目グルー<br/>点の第1希望と<br/>人数が表示され<sup>-</sup><br/>参考にしてくださ</sup> | プリ<br>して登録<br>ています<br>さい。    | 禄されて<br>。<br>選択の            |         |                           |                                        |

⑥選択した科目に誤りがないことを確認し、「登録」ボタンをクリックします。

| 順位を<br>2 限 | 変更する場合は    | 「戻る」ボタンで事前登録画面     | へ戻ってください |          |     |      |                |                            |
|------------|------------|--------------------|----------|----------|-----|------|----------------|----------------------------|
| 志望順位       | 時間割コード     | 科目                 | 担当教具     | 曜日<br>時限 | 定員  | 決定者数 | 申込人数<br>(第1志望) | 備考                         |
| 1          | AA18030001 | 経済学(旧I・A)          | 永松 利文    | 月2       | 120 | 0    | 0              | 人文・社会(☆社会系)/人文・<br>社会科学科目群 |
| 2          | AR10590001 | 芸術入門               | 佐々木 友輔   | 月2       | 130 | 0    | 0              | 人文・社会(★人文系)/人文・<br>社会科学科目群 |
| 3          | AT40240000 | 緑地保全入門+食品機能学<br>入門 | 日置 佳之    | 月2       | 100 | 0    | 0              | 主題                         |

※履修ができない科目を選択した場合、エラーとなり、登録ができません。エラー内容を確認したうえで、 「戻る」ボタンをクリックし、もう一度科目を選択し直します。

| 1 | / 事前     | <b>登録/登録確認</b> |                        |              |          |       |        |                |            |
|---|----------|----------------|------------------------|--------------|----------|-------|--------|----------------|------------|
|   | · + 63   | THEY THEFT     |                        |              |          |       |        |                |            |
| Ŧ | 目の志望     | 目順位に間違いがな      | なければ「登録」ボタンを押し         | てください        |          |       |        |                |            |
| n | 云望順位?    | 変更9 る場合は       | 「戻る」小タンで争削登録画面         | へ戻ってくたさい     |          |       |        |                |            |
| J | ]曜2限     |                |                        |              |          |       |        |                |            |
|   | 志望<br>順位 | 時間割コード         | 科目                     | 担当教員         | 曜日<br>時限 | 定貝    | 決定者 数  | 申込人数<br>(第1志望) |            |
|   | 1        | AS14030000     | 地球科学(社会で活用するた<br>めの基礎) | 香川 敬生        | 月2       | 80    | 0      | 0              | 自然分<br>履修可 |
|   | 2        | AT40240000     | 緑地保全入門+食品機能学<br>入門     | 日置佳之         | 月2       | 100   | 0      | 0              | 主題         |
|   | の称       | 目は登録エラー        | です。以下のエラー内容を確認         | してください。      |          |       |        |                |            |
|   | このまま     | 登録ボタンを押す       | と、エラーのない科目だけ登録         | たれます。        |          |       |        |                |            |
|   | -        |                |                        |              |          |       |        |                |            |
|   | 志呈順位     | 時間割コード         | 科目                     |              | エラ       | ,一内容  |        |                |            |
|   | 1        | AS14030000     | 地球科学(社会で活用するた<br>めの基礎) | 指示されている所属、年次 | 以外の学生は   | 履修できま | Eせん。/N | ot available(  | (11)       |
|   | 2        | AT40240000     | 緑地保全入門+食品機能学<br>入門     | 指示されている所属、年次 | 以外の学生は   | 履修できま | Eせん。/N | ot available(  | (11)       |
|   | 176 AT   | <b>唐</b> 林政府 4 | (c), + +               |              |          |       |        |                |            |
|   | 堂翁       | 争削登録を          | (しいま 9                 |              |          |       |        |                |            |
|   | 戻る       | 事前登録画          | 面へ戻ります                 |              |          |       |        |                |            |
| ⊾ |          |                |                        |              |          |       |        |                |            |

⑦登録が完了すると、登録した曜日時限の「状態」欄に「〇科目登録済み」と表示されます。

| 🝠 爭前登録/                                      | 科目グループ選択              |                                                                                                    |                                         |           |
|----------------------------------------------|-----------------------|----------------------------------------------------------------------------------------------------|-----------------------------------------|-----------|
| 学生氏名                                         | 鳥大 次郎                 |                                                                                                    | 学生番号                                    | Z20Z0001Z |
| 学生所属                                         | 地域学部地域学科地域創造          | 告コース                                                                                               | 学年                                      | 1年        |
| 登録期間                                         | 2020年3月13日 0時0分;<br>分 | から 2020年3月19日 0時0                                                                                  | 年度・学期                                   | 2020年度 前期 |
| カテゴリ                                         | 前期教義科目 抽選登録           |                                                                                                    |                                         |           |
| 車前登録を行う科                                     | 相グループを選択して下さい         |                                                                                                    |                                         |           |
|                                              | 科目グループ                | 狀態                                                                                                 | •••                                     |           |
| 月曜2限                                         |                       | マイリ (11 22 / 22 ) 方 マ                                                                              |                                         |           |
| 0.0000000000                                 |                       | 3种日笠球泊み                                                                                            | 1 C C C C C C C C C C C C C C C C C C C |           |
| 月曜3限                                         |                       | 314日笠球泊み<br>末登録                                                                                    |                                         |           |
| 月曜3限<br>火曜2限                                 |                       | 314日豆球泊み<br>未登録<br>未登録                                                                             |                                         |           |
| 月曜3限<br>火曜2限<br>水曜5限                         |                       | 314日登録)<br>未登録<br>未登録<br>未登録                                                                       |                                         |           |
| 月曜3限<br>火曜2限<br>火曜5限<br>木曜1限                 |                       | 314日豆球泊め<br>未登録<br>未登録<br>未登録<br>未登録<br>未登録                                                        |                                         |           |
| 月曜3限<br>火曜2限<br>水曜5限<br>木曜1限<br>木曜2限         |                       | 314日豆球泊め       未登録       未登録       未登録       未登録       未登録       未登録       未登録                     |                                         |           |
| 月曜3限<br>火曜2限<br>水曜5限<br>木曜1限<br>木曜2限<br>木曜5限 |                       | 314日登録治み       未登録       未登録       未登録       未登録       未登録       未登録       未登録       未登録       未登録 |                                         |           |

⑧全学共通科目説明会で配布された「事前登録科目一覧」記載の、「選択できる科目数」を上限に、曜日時限 を選択し、④~⑦の手順で登録を行います。

教養科目の事前登録は、これで完了です。

※登録した科目を変更する場合も、登録と同様の手順で修正を行います。(登録期間内であれば、修正 可能です。)

| 🍠 事前登録/科      | 4目グループ選択                               |                     |         |                                           |
|---------------|----------------------------------------|---------------------|---------|-------------------------------------------|
| 学生氏名          | 鳥大 次郎                                  |                     |         | 学生我是 720700017                            |
| 学生所属<br>登録期間  | 地域学部地域学科地域創造<br>2020年3月13日 0時0分 カ<br>分 | !コース<br>NG 2020年3月1 | 19日 0時0 | 「選択できる科目数」が「3」の場合は、<br>このような状態となります。      |
| カテゴリ 事前登録を行う科 | 前期教義科目 抽選登録<br>目グループを選択して下さい           |                     |         | ※「選択できる科目数」以上の曜日時限を<br>登録しようとするとエラーとなります。 |
|               | 科目グループ                                 |                     | - 秋膨    | ••••                                      |
| 月曜2限          |                                        | 3科目                 | 登録済み    |                                           |
| 月曜3限          |                                        | 未習                  | ā       | ····                                      |
| 火曜2限          |                                        | 2科目                 | 登録済み    |                                           |
| 水曜5限          |                                        | 未登録                 | ₹       |                                           |
| 木曜1限          |                                        | 未習)                 | ā       | ···•                                      |
| 木曜2限          |                                        | 2科目                 | 登録済み    |                                           |
| 木曜5限          |                                        | 未登録                 | 3       |                                           |
| 金曜1限          |                                        | 未登録                 | 表       |                                           |
| 戻る カテゴ!       | リ選択画面へ戻ります。                            |                     |         |                                           |

※自身が登録した科目については、「事前登録」→「事前登録照会」画面から確認をすることができます。

| CAMPUSSQUA                                                                                                    | RE                              | ■ 2010<br>広大 次郎 務り約25     | し<br>分 ログアウト  | 1                                           |          |                                         |                 |
|----------------------------------------------------------------------------------------------------|---------------------------------|---------------------------|---------------|---------------------------------------------|----------|-----------------------------------------|-----------------|
| DME         テ生情報         ご           授業ポートフォリオ         ご         事前哲                                                                                                    | 成績 休禰<br>成績 休禰                  |                           | は<br>- 提出レポート | <ul> <li>ネキャリアカム 集字金</li> <li>参照</li> </ul> | /免除      | <b>デ</b><br>第95演航                       | <br>その他         |
| ・ 新着情報                                                                                                    | ● 事前登録照会                        | <u>}</u>                  |               |                                             |          |                                         |                 |
| なた宛の新着情報はありません。                                                                                                    | 氏名                              | 鳥大 次郎                     |               | 学生番号                                        | Z20      | Z0001Z                                  |                 |
| MYスケジュール                                                                                                    | 所属                              | 地域学部地域学科地域創造コース           |               | 学年                                          |          | 1年                                      |                 |
| 🔶 2020年3月 🔶                                                                                                    | 登録期間                            | 2020年3月13日 0時0分 から 2020年  | 3月19日 0時0     | 年度・学期                                       | 20202    | 「「「」」 「「」」 「「」」 「」 「」 「」 「」 「」 「」 「」 「」 | 明               |
| 1         2         3         4         5         6         7           8         9         10         11         12         13         14           15         16         17         18         19         20         21           22         23         24         25         26         27         28           29         30         31         4         30         4 | <事前登録希望情<br>後期教義科目 抽<br>登録されていま | <b>服&gt;</b><br>運登録<br>せん |               |                                             |          |                                         |                 |
| 2020年03月17日(Tue)<br>绿されている予定はありません                                                                                                    | 前期教義科目 抽<br>月曜2限                | 選登録                       |               |                                             |          |                                         |                 |
| よく使うメニュー                                                                                                    | 志望 時間書                          | ロード 料目                    |               | 担当                                          | 曜日<br>時限 | 定員                                      | 申込人数<br>第1志望)   |
| 学生カルテ(学籍信報)                                                                                                    | 1 AA180                         | 030001 経済学(旧II・A)         | 永松 利文         |                                             | 月2       | 120                                     | 1               |
| 履修登録·登録状況照会                                                                                                    | 2 AR105                         | 590001 芸術入門               | 佐々木 友         | ₽ <b>R</b>                                  | 月2       | 130                                     | 0               |
| 単位修得状況照会                                                                                                    | 3 A1402                         | 40000 积温休主人门+民回城能士人门      | 口通 1主人        |                                             | H2       | 100                                     | U               |
| 休講補講参照                                                                                                    | 火曜 2 限<br>志望 時間書                | ロード 科目                    |               | 担当                                          | 曜日       | 定員                                      | 申込人数            |
| 地力不仅                                                                                                    | 1 AD600                         | )10000 乾燥地の農業と緑化(旧V・D)    | 藤巻 晴行         |                                             | 1/2 V/2  | 100                                     | (##1/0/3E)<br>1 |
| レポート管理                                                                                                    | 2 AR105                         | 570003 哲学・倫理学             | 田鍋良臣          |                                             | 火2       | 120                                     | 0               |
|                                                                                                    | 木曜2限                            |                           |               |                                             |          |                                         |                 |
| ■ レポート参照機能へ                                                                                                    | 志望<br>順位 時間書                    | コード 料目                    |               | 担当                                          | 曜日<br>時限 | 定員(                                     | 申込人数<br>第1志望)   |
| リンク                                                                                                    | 1 AS100                         | )30001 解析入門I(旧皿・A)        | 橋本 隆司         |                                             | 木2       | 100                                     | 1               |
|                                                                                                    | 2 AS100                         | 30003 解析入門I(旧皿・A)         | 後藤 和雄         |                                             | 木2       | 100                                     | 0               |

## **6. 事前登録科目の抽選結果確認** ※4/7 (金) 12:00~

①「履修」タブをクリックし、「履修登録・登録状況照会」をクリックします。

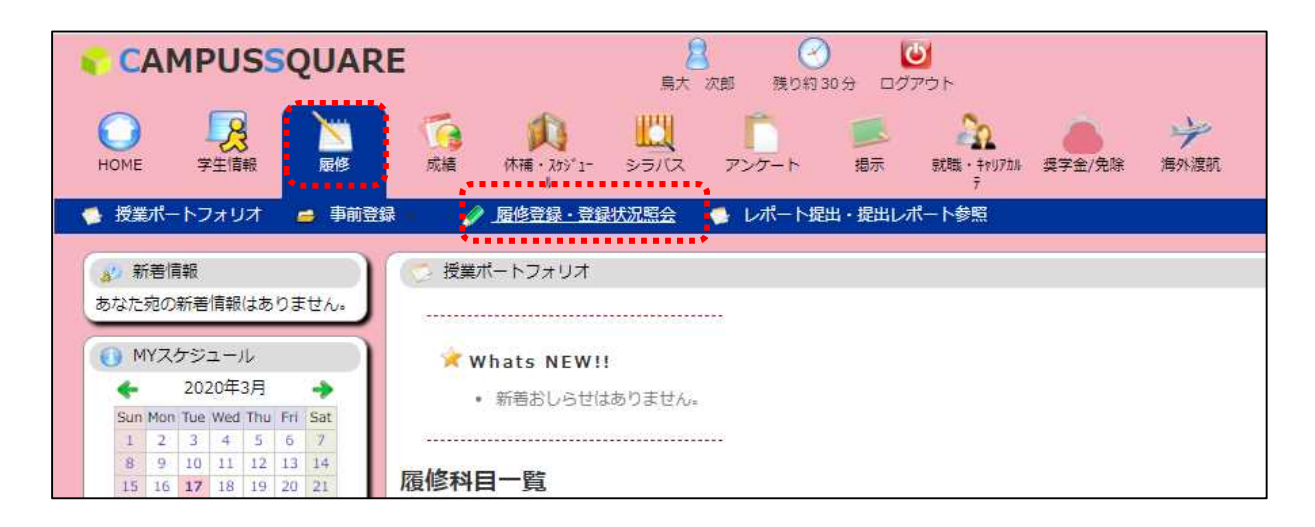

②画面に表示されている科目が、当選した科目(受講できる科目)です。

登録した曜日時限が、「未登録」となっている場合は、第1希望~第3希望まですべて落選しています。 ※教養科目で事前登録を行った科目以外に、以下の科目が登録されていることを確認してください。 「大学入門ゼミ」「キャリア入門」(地域学部以外)、「情報リテラシ」

「コミュニケーション英語A」「コミュニケーション英語B」、初修外国語(英語以外の語学) 「健康スポーツ科学実技」(後期の種目に当選した場合は、後期の時間割に表示されます。) 「データサイエンス入門」(6月頃からオンラインで受講します。詳細は別途連絡します。)

| 1   | 履修登録・                  | 登録状況照会                      |                                       |                                       |                                         |                                                        |                                  |                    |     |   |
|-----|------------------------|-----------------------------|---------------------------------------|---------------------------------------|-----------------------------------------|--------------------------------------------------------|----------------------------------|--------------------|-----|---|
|     | 氏名                     | 鳥大 次郎                       |                                       |                                       |                                         | 学生番号                                                   | Z20Z0001Z                        |                    |     |   |
|     | 所属                     | 地域学部地域的                     | 学科地域創造                                | コース                                   |                                         | 学年                                                     | 1年                               |                    |     |   |
| 年   | 度・学期                   | 2019年度                      | 前期                                    | 期限                                    | 登録期間外                                   | 件数                                                     | 9件                               |                    |     |   |
|     |                        |                             |                                       |                                       |                                         |                                                        | 最終更新日時:                          |                    |     |   |
| 資格即 | 取得用科目の                 | 確認                          |                                       |                                       |                                         |                                                        |                                  |                    |     |   |
| 遊   | 録完了                    | 履修登録が完了                     | したら押して                                | ください                                  |                                         |                                                        |                                  |                    |     |   |
|     | 前期                     | 後期                          |                                       |                                       |                                         |                                                        | 集中                               | 講義を登録              |     |   |
|     |                        | 月曜日                         | 火                                     | 曜日                                    | 水曜日                                     | 木曜日                                                    | 金明                               | 18                 | 土曜  | B |
| 1限  | 未登録                    |                             | AG10010<br>【前】大学<br>稲津 秀根             | 001<br><sup>4</sup> 入門ゼミ<br>ヴ<br>追加登録 | AG20010001<br>【前】情報リテラシ<br>石田 雅<br>追加登録 | 未登録                                                    | 未登録                              |                    | 未登録 |   |
| 2限  | AR1059<br>【前】芸<br>简井 宏 | 0001<br>術入門<br>樹<br>追加登録    | AR10500<br>【前】憲法<br>佐藤 匡              | 001<br>5学(旧II)<br>追加登録                | 未登録                                     | AP20010007<br>【前】健康スポーツ和<br>学実技(前・指定)<br>近藤 剛<br>追加登録  | 未登録                              |                    | 未登録 |   |
| 3限  | 未登録                    |                             | 未登録                                   |                                       | 未登録                                     | 未登録                                                    | 未登録                              |                    | 未登録 |   |
| 4限  | AP7505<br>【前】輯<br>大谷 博 | 0001<br>国語基礎 I<br>美<br>追加登録 | AP631200<br>【前】コミ<br>ヨン英語B<br>フェルナンデス | 061<br>ミュニケーシ<br>グリスティアン<br>追加登録      | 未登録                                     | AP63110005<br>【前】コミュニケーラ<br>ヨン英語A<br>メガリー シェリー<br>追加登録 | AG300100<br>レ【前】キャ<br>長尾 博暢<br>緑 | 01<br>リア入門<br>追加登録 | 未登録 |   |
| 5限  | 未登録                    |                             | 未登録                                   |                                       | 未登録                                     | 未登録                                                    | 未登録                              |                    | 未登録 |   |
| 集中  | 講義など                   |                             |                                       |                                       |                                         | 集中講義を登録                                                |                                  |                    |     |   |
| B   | 2日                     | 時限時間                        | 間割コード                                 |                                       | 科目                                      | 担当教員名                                                  |                                  |                    |     |   |
|     |                        |                             | 登                                     | 録されていま                                | きせん                                     |                                                        |                                  |                    |     |   |
| テキ  | スト出力                   | 履修状況をテコ                     | Fストファイ                                | ルに出力する                                | 場合に使用します                                |                                                        |                                  |                    |     |   |

# 7. 事前登録科目の追加登録 ※4/7 (金) 17:00~ 4/23 (日)

事前登録で落選した場合(「選択できる科目数」に到達していない場合)、定員に空きがある科目については 追加登録を行うことができます。

①「履修」タブをクリックし、「履修登録・登録状況照会」をクリックします。

|       | CA              | MI      | PU   | S              | SQ     | UA   | RE<br>島大 次郎 残り約 30分 ログアウト                 |  |  |  |  |  |  |
|-------|-----------------|---------|------|----------------|--------|------|-------------------------------------------|--|--|--|--|--|--|
| Ном   | )<br>IE         | , and   |      | <b>3</b><br>詞報 |        | 展修   |                                           |  |  |  |  |  |  |
| 5 授   | 業ポ              | -12     | フォリ  | オ              | Ę      | 🔒 事前 | 登録 🥢 <u>履修登録・登録状況照会</u> 🍢 レポート提出・提出レポート参照 |  |  |  |  |  |  |
| 0     |                 |         |      |                |        |      | **************************************    |  |  |  |  |  |  |
| 8     | より新着情報          |         |      |                |        |      | ( 🏷 授業ポートフォリオ                             |  |  |  |  |  |  |
| あな    | た宛の             | D新君     | 情報   | はあ             | りま     | せん。  |                                           |  |  |  |  |  |  |
| 0     | MY2             | くケジ     |      | ル              |        |      | 🔀 Whats NEW!!                             |  |  |  |  |  |  |
| •     |                 | 20      | 20年  | 3月             |        | *    | <ul> <li>新善おしらせはありません。</li> </ul>         |  |  |  |  |  |  |
| Su    | in Mo           | n Tue   | Wed  | Thu            | Fri    | Sat  |                                           |  |  |  |  |  |  |
| 1     | 1 2             | 3       | 4    | 5              | 6      | 2    |                                           |  |  |  |  |  |  |
| 8     | \$ 9            | 10      | 11   | 12             | 13     | 14   | 房.收到日                                     |  |  |  |  |  |  |
| 1     | 5 1             | 17      | 18   | 19             | 20     | 21   | <i>履修件</i> 日 <sup>一</sup> 見               |  |  |  |  |  |  |
| 2     | 2 2             | 24      | 25   | 26             | 27     | 28   | 2019 年度 後期 ▼ 売示                           |  |  |  |  |  |  |
| 2     | 9 3             | 1 31    |      |                |        |      |                                           |  |  |  |  |  |  |
| 🔊 🔊 2 | 020             | 年03,    | 月17  | 日(T)           | le)    |      | 科目                                        |  |  |  |  |  |  |
| 登録    | 登録されている予定はありません |         |      |                |        |      | 該当するデータはありません                             |  |  |  |  |  |  |
| 0     | <u>ل</u> ريد    | 使う:<br> | ×=:  | 1-<br>~~       | ist to |      | 履修登録状况 单位修得状况                             |  |  |  |  |  |  |
| 23    | 72              | =/3/1   | IT I | 于相             | 1月 半仪  | 1    |                                           |  |  |  |  |  |  |

#### ②追加したい曜日時限の「未登録」をクリックします。

| HOME   | <b>学</b> 生情報                  | 一一一一一一一一一一一一一一一一一一一一一一一一一一一一一一一一一一一一一一一 | 定期試験      | 成績 休福    | いたかが1-<br>ト      | アンケート 掲示   | 訳1職・キャリアカル 緊急連<br>テ      | 格 奨学金/免除   | 海外渡航 その他      |      |
|--------|-------------------------------|-----------------------------------------|-----------|----------|------------------|------------|--------------------------|------------|---------------|------|
| ▶ 授業ポ  | ートフォリオ                        | 🔀 自己判定                                  | - 🔀 資格(   | 自己判定 🛛 🚅 | 事前登録 👘 🤌 履       | 修登録・登録状況照会 | 🥔 履修計画 🔹 🏾 🍯             | レポート提出・提出し | ノポート参照 🥔 教職履修 | シントテ |
| ▲少 新着  | 情報                            |                                         | 🕜 履修登録    | 暴・登録状況照会 |                  |            |                          |            |               |      |
| あなた宛(  | の新着情報はあり                      | つません。                                   | 氏名        |          |                  |            | 学生番号                     |            |               |      |
| MY2    | スケジュール                        |                                         | 所属        |          |                  |            | 学年                       |            |               |      |
| *      | 201 <mark>9年</mark> 9月        | *                                       | 年度・学      | Ħ.       |                  |            | 件数                       |            |               |      |
| Sun Mo | on Tue Wed Thu                | Fri Sat                                 |           |          |                  |            | 最終更新日時:2019年9月           | 月9日 18時54分 |               |      |
| 8 9    | 10 11 12                      | 6 /<br>13 14                            | 資格取得用科    | 目の確認     |                  |            |                          |            |               |      |
| 15 16  | 6 17 18 19<br>3 24 25 26      | 20 21                                   | 登録完了      | 履修登録が完   | 了したら押してください      |            |                          |            |               |      |
| 29 30  | 0                             |                                         | 前期        | 後期       |                  |            |                          | 集中講義を      | を登録           |      |
| 1 2019 | 年09月09日(Mc                    | on)                                     |           | 月曜日      | 火曜日              | 水曜日        | 木曜日                      | 金曜日        | 土曜日           |      |
| 登録され   | ている予定はあり                      | りません                                    | 未登録       | 绿        | 未登録              | 未登録        | 未登録                      | 未登録        | 未登録           |      |
| 0.14   | H-> 1                         | $\equiv$                                |           |          | •••              |            |                          |            |               |      |
| 22 0   | 使つメニュー                        |                                         | 主意        | 逯        | AA01040002       | 未登録        | AP20020026               | 未登録        | 未登録           |      |
| 日本 定(  | 生力ルテ(学籍作<br>* 25-93 25-93-1+3 | 9報)<br>7₩2                              | 211日      |          | (被】心理子(旧 I<br>A) |            | 【後】 健康スパーツ↑<br>学実技(後・指定) | 4          |               |      |
|        | 。豆球・豆球へル<br>冬成結昭会             | LYNC 224                                |           |          | 田中 大介            | 223        | 山本正人                     | a.         |               |      |
| Q 単(   | 立修得状況照会                       |                                         | ARI       | 380000   | 未登録              | 未登録        | 未登録                      | *<br>未登録   | 未登録           |      |
| Q 休!   | <mark></mark> 著補講参照           |                                         | 【後】       | 教育学概論( E | 3                |            |                          |            |               |      |
| Q 揭7   | 示板                            |                                         | 河合        | 務        |                  |            |                          |            |               |      |
| A 1-#  | L CAIM                        |                                         | +~~       | 追加登録     | ₹<br>            | + 70.43    | + 74.43                  | + 74.42    |               |      |
|        | 一口言理                          |                                         | 未登3<br>4限 | R        | 木笠録              | 木登録        | 木登録                      | 木笠碌        | 木登録           |      |

③登録したい科目の時間割コードを入力し、「登録」ボタンをクリックします。

| 愛修登録・登録状況           | ご照会<br>りしてください                 |      |
|---------------------|--------------------------------|------|
| 曜日                  | 月曜日                            |      |
| 時限                  | 2限                             |      |
| 時間割コード              | AA18030002                     | ]    |
| 明の場合は時間割コー<br>登録 クリ | ド検索またはナンバリングコー<br>リア 履修登録画面に戻る | ド検索で |

※時間割コードが不明の場合は、「時間割コード検索」をクリックし、検索をします。

| 愛 履修登録・登録状況照会                                            |                                                                                                    |                        |  |  |  |  |
|----------------------------------------------------------|----------------------------------------------------------------------------------------------------|------------------------|--|--|--|--|
| <b>凝修登録する時間割を入力してください</b>                                |                                                                                                    |                        |  |  |  |  |
| <b>曜日</b> 月曜日                                            |                                                                                                    |                        |  |  |  |  |
| <b>時限</b> 2限                                             |                                                                                                    |                        |  |  |  |  |
| 時間割コード                                                   |                                                                                                    |                        |  |  |  |  |
|                                                          |                                                                                                    |                        |  |  |  |  |
| 登録 クリア 履修登録画面に戻る                                         |                                                                                                    |                        |  |  |  |  |
|                                                          |                                                                                                    |                        |  |  |  |  |
| 展修登録·登録状況照会/条件入力                                         |                                                                                                    | ※時間割コード絵索を使用すると 絵索ウノン  |  |  |  |  |
| <b>割ヨードが不明な場合は以下の条件で検索できます</b>                           |                                                                                                    |                        |  |  |  |  |
| 度 : 2019                                                 |                                                                                                    | ワか表示されます。              |  |  |  |  |
| (間割所属 : 全学共通科目 ✓                                         |                                                                                                    | 年度、時間割所属、学期を選択し、「検索開始」 |  |  |  |  |
| 期 後期 🗸                                                   |                                                                                                    | ボタンをクリックして、検索します。      |  |  |  |  |
| 1 講 : 指示なし V                                             |                                                                                                    | 年度:2023                |  |  |  |  |
| (具名 :)※前方一致                                              |                                                                                                    | 時間割所属:全学共通科日           |  |  |  |  |
|                                                          |                                                                                                    | 時間が腐・生子ス処行口            |  |  |  |  |
| F IR 2017 ▼                                              |                                                                                                    | 子明・別別                  |  |  |  |  |
| 索結果表示件数:100 ✔ 件                                          |                                                                                                    | で検索をします。               |  |  |  |  |
|                                                          |                                                                                                    |                        |  |  |  |  |
|                                                          |                                                                                                    |                        |  |  |  |  |
| 》層修登録・登録状況照会/検索結果                                        |                                                                                                    |                        |  |  |  |  |
| ·目 から 9件目の検索結果を表示しています(全部で 9件あります)<br><sup>会結果ページ・</sup> |                                                                                                    | ※検索ナスト この曜日時四の明課していて利  |  |  |  |  |
| · · · · · · · · · · · · · · · · · · ·                    | and the second second sec |                        |  |  |  |  |
|                                                          | 担当                                                                                                    | か表示されるので、科日名を選択します。    |  |  |  |  |
| 1 前 月2 AA18030001 経済学(旧II·A)<br>期                        | 永松 利文                                                                                                    | (定員を超えている科目も表示されます。定員: |  |  |  |  |
| 2 期 前 月2 AR10370001 政治学                                  | 永山 正男                                                                                                    | 超えている科目は登録すると、エラーとなり   |  |  |  |  |
| 3 期 前 月2 AR10570001 哲学·倫理学                               | 田鍋良臣                                                                                                    | す。)                    |  |  |  |  |
| 4 期 前 月2 AR10590001 芸術入門                                 | 佐々木 友輔                                                                                                    |                        |  |  |  |  |
| 5 期 前 月2 AR10590003 芸術入門                                 | 佐々木 友輔                                                                                                    |                        |  |  |  |  |
| 6 問 前 月2 AS12010001 化学 I (旧亚・A)                          | 木類 直樹                                                                                                    |                        |  |  |  |  |
| 7 期 前 月2 AS14030000 地球科学(社会で活用するための基礎)                   | 香川 敬生                                                                                                    |                        |  |  |  |  |
| 8 問前月2 AT40240000 緑地保全入門+食品機能学入門                         | 日置 佳之                                                                                                    |                        |  |  |  |  |
|                                                          | L / 11 - L / L                                                                                                    |                        |  |  |  |  |

⑤登録が完了すると、画面に表示されます。

| HOME 学生情報                     | <b>企</b> 期試験 成績        | 休補・205°1- シラバス | アンケート 掲示   | 就職・キャリアカル 緊急連約<br>テ | ▲<br>東学金/免除  | 学 に 一海外渡航 その他   |
|-------------------------------|------------------------|----------------|------------|---------------------|--------------|-----------------|
| 🍨 授業ポートフォリオ 🛛 国己              | 判定 📉 資格自己判定            | 🥌 事前登録 - 🛛 🤌 履 | 修登録・登録状況照会 | 🥔 履修計画 🔸 🛛 🍕 L      | レポート提出・提出レ   | ボート参照 🥔 教職履修力ルテ |
| より 新着情報                       | 履修登録・登録状               | に照会            |            |                     |              |                 |
| あなた宛の新着情報はありません。              | 氏名                     |                |            | 学生番号                |              |                 |
| MYZ ASID - II                 | 所屋                     |                |            | 学在                  |              |                 |
| ● 2019年9月 →                   | 在度,学                   |                |            | 件物                  |              |                 |
| Sun Mon Tue Wed Thu Fri Sat   | TIX III                |                |            | 最終更新日時:2019年9月      | 9日 19時7分     |                 |
| 1 2 3 4 5 6 7                 | 資格取得用科目の確認             |                |            |                     |              |                 |
| 15 16 17 18 19 20 21          | 登録宗了 <b>国修</b> 登       | 緑が完了したら押してください |            |                     |              |                 |
| 22 23 24 25 26 27 28<br>29 30 | 19970 J 1819-113       |                |            |                     | 供由理学士        | 7643            |
| 4) 2019年09日09日(Mon)           | 則期                     | 後期 火曜日         | 水曜日        | 木曜日                 | 馬中調報で<br>金曜日 | 全球              |
| 登録されている予定はありません               | 未登録                    | 未登録            | 未登録        | 未登録                 | 未登録          | 未登録             |
|                               | 1限                     |                |            |                     |              |                 |
| () よく使うメニュー                   | AR10600002             | AA 1040002     | 生态结        | AP20020026          | 未登録          | 実際編             |
| 受生力ルテ(学籍情報)                   | 【後】文学                  | 【禮】心理学(旧 I     | •          | 【後】健康スポーツ科          | A1922.909    | VINTERS         |
| 反修登録・登録状況照会                   | ■限 久保 堅一               | A) - 大介        |            | 子実技(後・指定)<br>山本 正人  |              |                 |
| Q. 履修成績照会                     |                        | 追加爱            | 録          | 追加登録                |              |                 |
| Q、単位修得状況照会                    | AR10380000<br>(後) 教会学# | 未登録            | 未登録        | 未登録                 | 未登録          | 未登録             |
| Q 休講補講参照<br>の 抽二年             | 3限 I · C)              |                |            |                     |              |                 |
| 4、 掲示板                        | 河合務                    | 210343         |            |                     |              |                 |
| () レポート管理                     | 未登録                    | 未登録            | 未登録        | 未登録                 | 未登録          | 未登録             |

※定員を超えている場合は、エラーとなり登録はできません。

| •••   | 優修登録・登録状況時<br>履修登録エラーです 内<br>定員を超えています。(20)                                             | 幸<br>客を確認して下さい |  |  |  |  |  |
|-------|-----------------------------------------------------------------------------------------|----------------|--|--|--|--|--|
| · • • | 履修登録する時間割を入力し                                                                           | てくたさい          |  |  |  |  |  |
|       | 曜日                                                                                      | 月曜日            |  |  |  |  |  |
|       | 時限                                                                                      | 2限             |  |  |  |  |  |
|       | 時間割コード                                                                                  | AA18030002     |  |  |  |  |  |
|       | P41030002       不明の場合は時間割コード検索またはナンバリングコード検索で検索できます。       登録     ク リ ア       履修登録画面に戻る |                |  |  |  |  |  |

5. 登録が完了したら、「登録完了」ボタンをクリックします。

| 前期                        | 後期                       |                         |     |                          | 集中講義を登録 |     |
|---------------------------|--------------------------|-------------------------|-----|--------------------------|---------|-----|
| 月曜                        | i B                      | 火曜日                     | 水曜日 | 木曜日                      | 金曜日     | 土曜日 |
| 未登録                       | ¥                        | <b>卡登録</b>              | 未登録 | 未登録                      | 未登録     | 未登録 |
| AR1060000<br>【後】文学        | )2 A                     | A01040002<br>【後】心理学(旧I・ | 未登録 | AP20020026<br>【後】健康スポーツ科 | 未登録     | 未登録 |
|                           |                          |                         |     |                          |         |     |
|                           |                          |                         |     |                          |         |     |
| ▲ 履修登録·登録状況照会             |                          |                         |     |                          |         |     |
| 履修登録・                     | 登録状況照                    | 숲                       |     |                          |         |     |
| 履修登録・<br>登録を完了し<br>録期間中は引 | 登録状況照<br>,ました。<br> き続き履修 | 会<br>登録が行えます。           |     |                          |         |     |

# 8. 専門科目/事前登録科目以外の登録 ※4/7(金)13:00~ 4/23(日)

専門科目/事前登録以外の教養科目/自然分野(工学部対象科目)/実験演習分野の登録を期間内に行います。

登録方法は、「6.事前登録科目の追加」と同様の方法で追加を行います。

(「履修」タブをクリック→「履修登録・登録状況照会」→登録したい曜日時限の「未登録」をクリック) 時間割コード検索の際に、次のことに注意してください。

専門科目を登録する場合は、時間割所属を所属の学部に変更して検索を行います。

事前登録以外の教養科目/自然分野(工学部対象科目)/実験演習分野を登録する際は、時間割所属を「全学共 通科目」に変更して検索を行います。

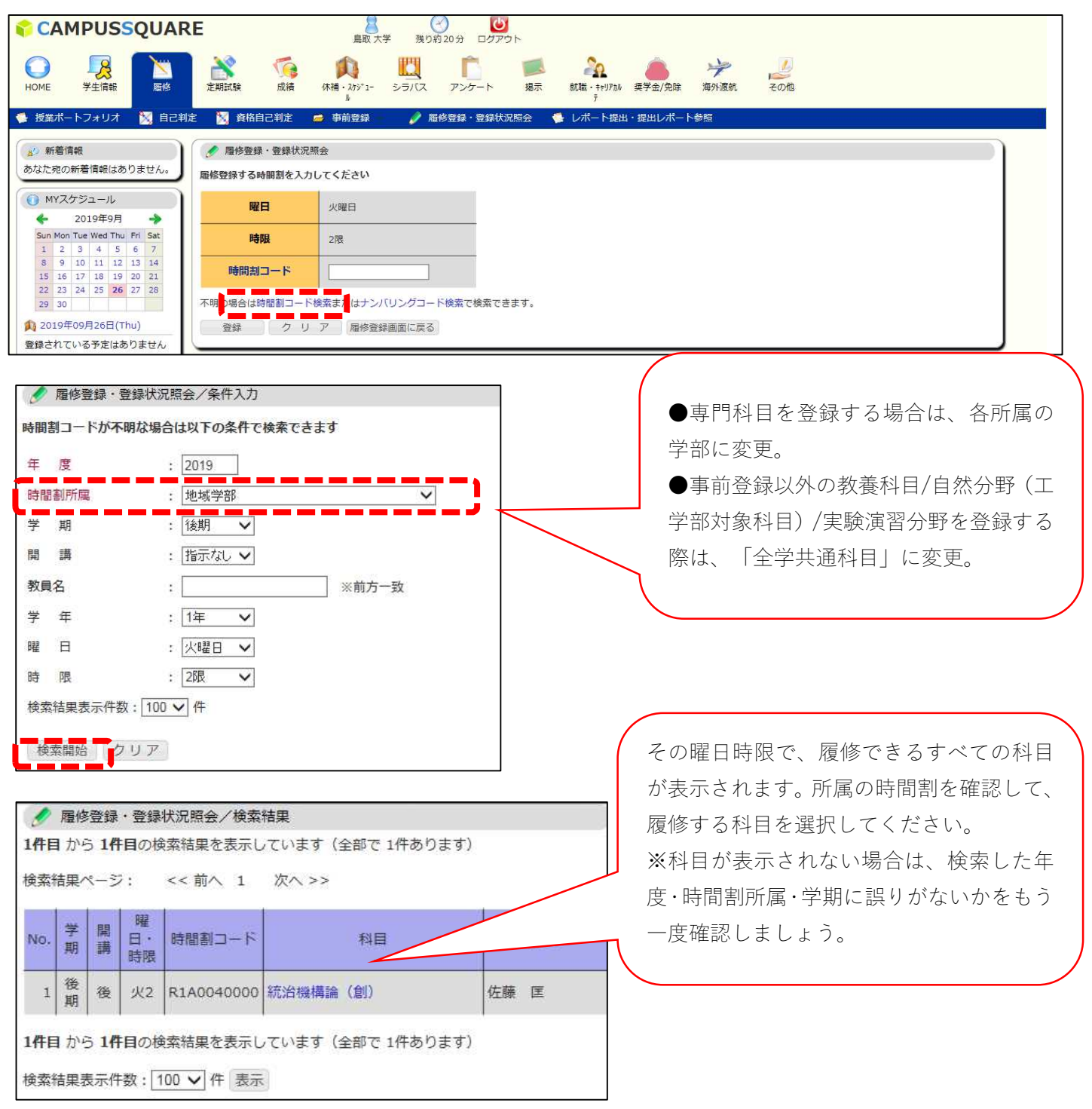

# 9. 登録科目の取消 ※4/7 (金) 13:00~ 4/23 (日)

事前登録科目/自身で登録した科目について、履修登録期間であれば取消が可能です。 ※取消期間を過ぎると、取消はできません。

(大学が登録を行った必修科目は取消ができません。取り消す場合は、教育支援課4番窓口に 問い合わせてください。)

①取消をしたい科目の時間割コードをクリックします。

| <b>夕</b> 履 | 🥖 履修登録・登録状況照会 |         |                         |                    |       |              |             |      |
|------------|---------------|---------|-------------------------|--------------------|-------|--------------|-------------|------|
| 1          | 氏名            | 鳥取 大学   |                         |                    |       | 学生番号         | Z99Z0001Z   |      |
| ĵ          | 所属            | 地域学部地域  | 学科地域倉                   | 造コース               |       | 学年           | 1年          |      |
| 年度         | 【・学期          | 2019年度  | 後期                      | 期限                 | 登録期間外 | 件数           | 1件          |      |
|            |               |         |                         |                    | 最終    | §更新日時:2019年9 | 月26日 18時35分 |      |
| 醫格取得       | <b>鼻用科目の</b>  | D確認     |                         |                    |       |              |             |      |
| 登録         | 完了            | 履修登録が完了 | したら押し                   | ってください             |       |              |             |      |
| THE        | 前期            | 後期      |                         |                    |       |              | 集中講義        | まを登録 |
|            | }             | 月曜日     |                         | 火曜日                | 水曜日   | 木曜日          | 金曜日         | 土曜日  |
| 1限         | 未登録           |         | 未登録                     |                    | 未登録   | 未登録          | 未登録         | 未登録  |
| 2限         | 未登録           | - L.    | AR1059<br>【後】 壹<br>石谷 考 | 00004<br>補入們<br>≰二 | 未登録   | 未登録          | 未登録         | 未登録  |
|            |               |         |                         | 追加登録               |       |              |             |      |
| 3限         | 未登録           |         | 未登録                     |                    | 未登録   | 未登録          | 未登録         | 未登録  |
| 4限         | 未登録           |         | 未登録                     |                    | 未登録   | 未登録          | 未登録         | 未登録  |
| 5限         | 未登録           |         | 未登録                     |                    | 未登録   | 未登録          | 未登録         | 未登録  |
| 集中講        | 義など           |         |                         |                    |       | 集中講義を登録      |             |      |
| 曜          | 3             | 時限時     | 間割コー                    | 14                 | 科目    | 担当教員名        |             |      |
|            |               |         |                         | 登録されていま            | せん    |              |             |      |
|            |               |         |                         |                    |       |              |             |      |

#### ②取消科目の確認をして、「削除」ボタンをクリックします。

|                                           | ▶ 网络教徒,教徒计句照今 |  |  |  |  |  |  |
|-------------------------------------------|---------------|--|--|--|--|--|--|
| ● 「「「」」「「」」「「」」「「」」「「」」「「」」「」」「」」「」」「」」「」 |               |  |  |  |  |  |  |
| 以下の時間割を削除します                              | よろしいですか?      |  |  |  |  |  |  |
| 曜日                                        | 火曜日           |  |  |  |  |  |  |
| 時限                                        | 2限            |  |  |  |  |  |  |
| 時間割所属                                     | 全学共通科目        |  |  |  |  |  |  |
| 時間割コード                                    | AR10590004    |  |  |  |  |  |  |
| 科目                                        | 【後】芸術入門       |  |  |  |  |  |  |
|                                           | 削除履修登録画面に戻る   |  |  |  |  |  |  |

【学務支援システムのマニュアル】 本マニュアル、その他学務支援システムのマニュアルを鳥取大学ホームページに掲載しています。 https://www.tottori-u.ac.jp/2457.htm

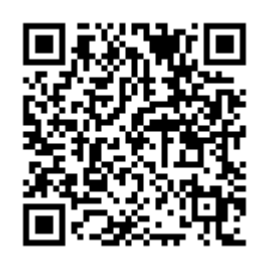

【履修に関する問い合わせ先】 全学共通科目 ・・・・ 教育支援課教務企画係(教育支援課4番窓口) 専門科目(地域学部/工学部/農学部) ・・・・ 各学部教務係(各学部棟事務室の教務窓口) 専門科目(医学部生命科学科/保健学科) ・・・・ 教育支援課教務企画係(教育支援課4番窓口)